LCD телевизор

32PFL9603 37PFL9603 42PFL9603 42PFL9703 42PFL9803 47PFL9603 47PFL9703 52PFL9703

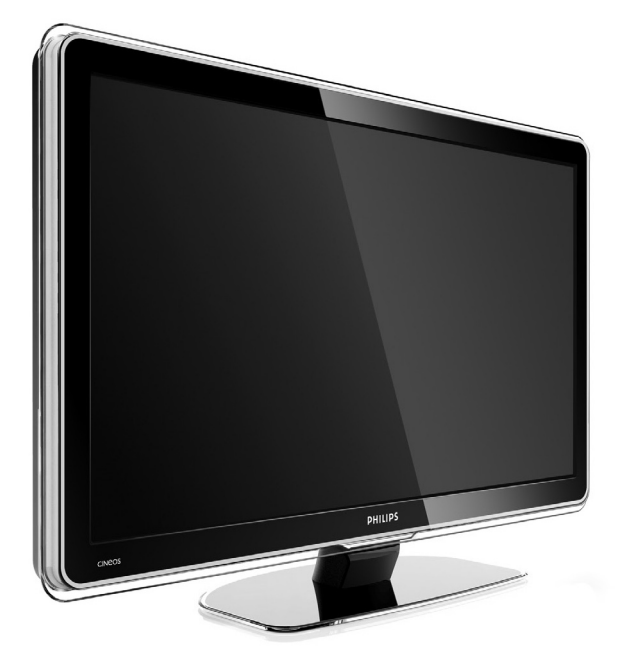

# PHILIPS

### важно

Прочетете тази инструкция за експлоатация преди да започнете да използвате този продукт.

Обърнете внимание на тази част и стриктно следвайте инструкциите. Гаранцията не е валидна при повреда, когато не са спазвани инструкциите.

#### Безопасност

- За да избегнете късо съединение не излагайте продукта на дъжд или вода.
- За да избегнете пожар или електрически удар не поставяйте открити източници на огън (например запалени свещи) близо до телевизора.
- Оставете свободно място поне 10 см (4 инча) от всички страни на телевизора, за да има вентилация.
- Сложете го далеч от радиатори или други източници на топлина.
- Не поставяйте телевизора в затворени пространства като секции. Уверете се, че пердета, лавици и т.н. не спират потока на въздух през отворите за вентилация.
- Уверете се, че телевизора не може да падне.
   Поставете телевизора върху стабилна и плоска повърхност и използвайте само поставката осигурена с телевизора.
- За да избегнете увреждане на захранвашият кабел, което може да причини пожар или електрически удар, не поставяйте телевизора върху кабела или нещо друго, което може да защипе кабела.
- Когато телевизора е окачен на подвижно рамо или със скоби VESA за стената избягвайте напрежение върху захранващия кабел. Частично оголен захранващ кабел може да доведе до изскачането на искри или пожар.

#### Грижа за екрана

- Изключете телевизора от захранването преди да го чистите.
- Почистете повърхността със сух парцал.
   Не прилагайте никакви други субстанции (химически или почстващи препарати за дома). Това може да повреди екрана.
- Не пипайте, бутайте или трийте или удряйте екрана с нищо твърдо, като това може да

надраска, развали или повреди за постоянно екрана.

- За да избегнете деформации и избледняване на цветовете, изтрийте ако има капки вода възможно по-скоро.
- Статични изображения

Избягвайте статични изображения колко е възможно повече. Ако неможете, намалете контраста и яркостта на екрана, за да предотвратите повреда на екрана. Статичните изображения са изображения, които остават на екрана за дълго време. Примери за статични изображения са: менюта на екрана, страници от телетекст, черни ленти, информация за стоковата борса, лога на телевизионни канали, изписване на време и т.н.

#### Рециклиране

- Занесете опаковачните материали в местния ви център за рециклиране.
- Изхвърляйте стари батерии безопасно като се съобразявате с местните наредби.
- Този продукт е проектиран и произведен от материали, които могат да се рециклират и използват отново.
- Този продукт не бива да се изхвърля с друг домашен отпадък. Информирайте се или попитайте вашия доставчик за местните наредби и рециклирането предпазващо околната среда. Неконтролираното изхвърляне на отпадъци вреди на околната среда и човешкото здраве. (EEC 2002/96/ EC)

## ВАШИЯТ ТЕЛЕВИЗОР

#### Дистанционо управление

Този раздел ви осигурява преглед на бутоните за контрол и функциите на този телевизор.

### Преглед на телевизора

#### Бутони за контрол

- 1. LightGide
- 2. Светлинен индикатор
- 3. Сензор за дистанционото управление
- 4. За усилване и намаляне на звука
- 5. Меню
- За преминаване на следващия или предишния канал или програма
- 7. Захранващ бутон

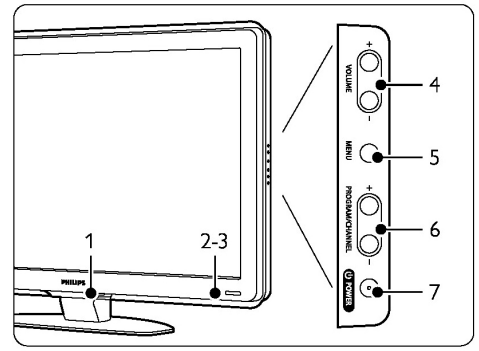

#### Места за свързване

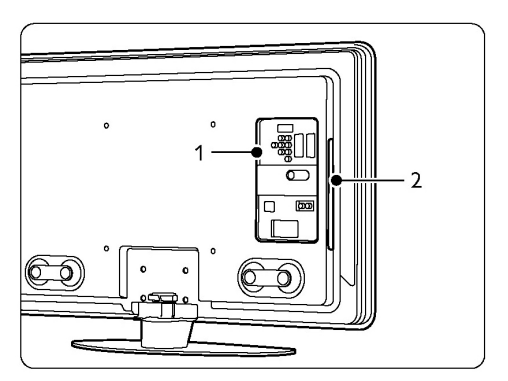

- 1. Места за свързване отзад
- 2. Места за свързване отстрани

За повече информация погледнете "Свързки".

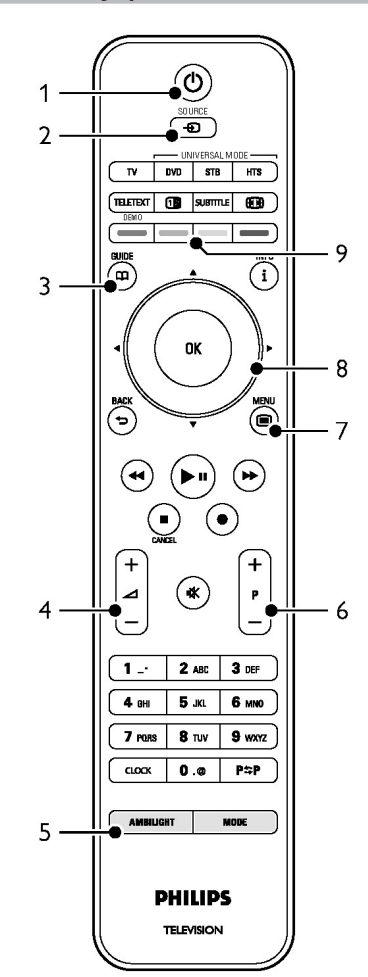

- 1. За включване или за преминаване в режим стендбай
- За гледане на свързано устройство DVD, VCR...
- 3. Помощник за програмите
- 4. За усилване и намаляне на звука
- 5. За включване и изключване на Ambilight
- 6. Смяна на програмата напред или назад
- Бутон за изключване или включване на менюто
- 8. Бутони за навигация
- 9. Цветни бутони

За повече информация погледнете "Преглед на дистанционото управление".

# Най-съществените неща на продукта

Вашият нов телевизор е снабден с някой от найсъвремените аудио и видео новости. Вашият телевизор предлага следните предимства ...

# LCD дисплей с в исока разделителна способност

НD разделителна способност от 1920х1080р, най-високата за HD източници. Осигурява чиста, без трептения картина с непрекъснато търсене с оптимална яркост и изключителни цветове.

#### Ambilight

За по-успокояващо усещане от гледането и подобрено усещане от качеството на картината.

#### **Pixel Plus HD**

Предлага префектно качество на картината от какъвто и да е източник.

#### 100Hz Clear LCD (ако има)

Предлага изключителна острота при възпроизвеждането на движения, по-добри черни нива, силен контраст със свободни от трептения, спокойни изображения и по-широк ъгъл за гледане.

#### **DVB-T и DVB-C вграден тунер**

Освен нормалното аналогово телевизионо излъчване, вашия телевизор приема и цифрови наземни и в определени държави също и цифрови кабелни телевизиони и радио излъчвания.

#### Електронен програмен помощник – EPG

ЕРС показва цифровите телевизиони програми в таблица на екрана. Помощника може да ви напомни кога започват програмите, включва телевизора и т.н.

#### НDМІ места за свързване

HDMI конектори, зада имате най-висококачественото свързване с висока разделителна способност.

#### USB свързване / РС мрежа

Мултимедийна връзка за незабавно гледане или пускане на вашите снимки или музика.

#### Универсално дистанционо

Има универсално дистанционо, което може да контролира и други устройства като DVD плеъри и рекордери, цифрови приемници (STB) или системи за домашно кино (HTS) на Philips и други марки.

#### MPEG4 излучване (ако е достъпно)

Видеостандарт с по-високо качество предлагано от HD предаваното излъчване.

Този раздел ви помага за поставянето и инсталирането за пръв път на телевизора.

#### Поставяне на телевизора

Внимателно прочетете мерките за безопасност в 1.1 Безопасност преди да поставите телевизора.

- Телевизорите с големи екрани са тежки.
   Носете и поддържайте телевизора наймалко двама души.
- Най-доброто разстояние за гледане на телевизора е разстояние три пъти диагонала на екрана.
- Поставете телевизора, така че светлината да не пада директно върху екрана.
- Най-добър Ambilight ефект се получава в стая с притъмнена светлина.
- За най-добър Ambilight ефект, поставете телевизора от 10 до 20 см от стената.
- Вашият телевизор е оборудван с Kensington слот за безопасност отзад на телевизора за ключалка против кражба (не е осигурена).

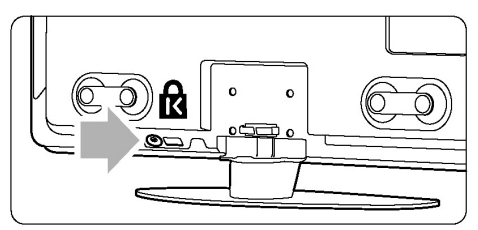

On 32" and 37" TV models.

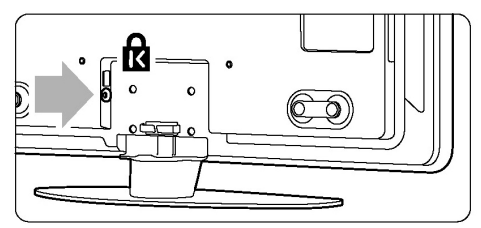

On 42", 47" and 52"TV models.

### НАЧАЛО

### Окачване на стена VESA

#### Внимание

Съобразете се с теглото на телевизора ако го окачвате на стената. Неправилното окачване може да доведе до сериозни наранявания или повреда. Koninklijke Philips Electronics N.V. не носи отговорност за неправилно окачване, което е довело до инцидент или нараняване.

Вашият телевизор е подготвен за закачване на стена съвместимо с VESA. Скобите не са осигурени. Трябва ви един от долуизброените кодове VESA, за да купите скоби подходящи за телевизора ви.

| 32"/81см  | VESA MIS-F 200, 200, 6 |
|-----------|------------------------|
| 37"/94см  | VESA MIS-F 200, 200, 8 |
| 42"/107см | VESA MIS-F 300, 300, 8 |
| 47"/119см | VESA MIS-F 400, 400, 8 |
| 52"/132см | VESA MIS-F 400, 400, 8 |
|           |                        |

Попитайте доставчика си за информация за поставките и скобите за монтиране на стена.

#### Точки за фиксиране VESA

Намерете 4 места за фиксиране отзад на телевизора.

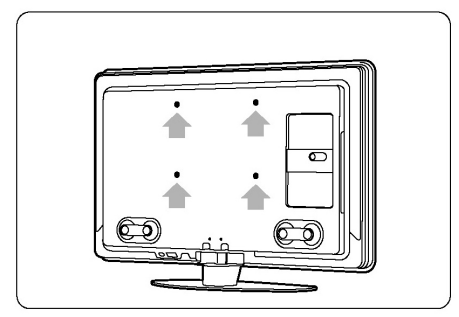

On a 32'' / 81 cm TV model.

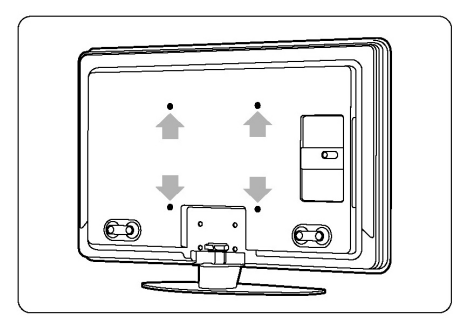

On other TV screensizes.

#### Разкачане на поставката на телевизора

1.Намерете 4-те винта отзад на телевизора.

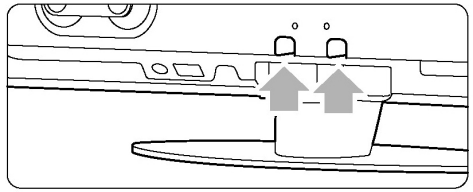

On a 32" / 81cm TV model.

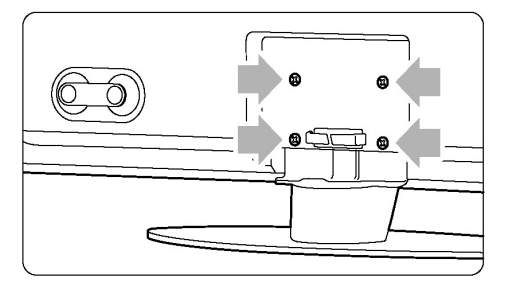

2. Развийте винтовете.

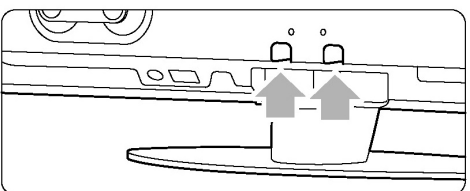

Two screws on the 32" / 81cm TV model.

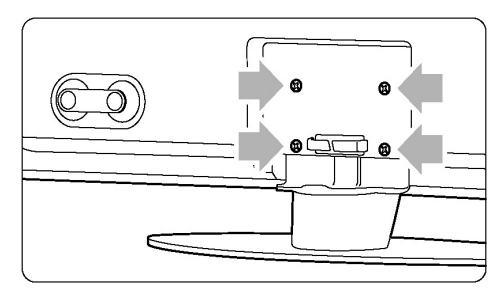

3. Вдигнете телевизора от поставката.

### Батерии на дистанциото управление

- Отворете капачето на отделението за батериите отзад на дистанционото управление.
- Поставете двете осигурени батерии (тип АА-R6-1,5V). Уверете се, че + и – краищата на бетериите са поставени правилно (отвътре на отделението е отбелязано).
- 3. Затворете капачето.

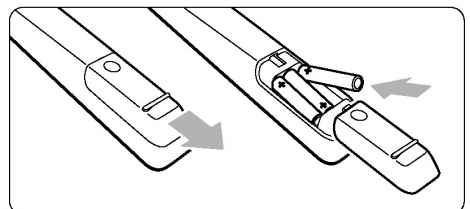

#### Бележка

Премахнете батериите ако не смятате да използвате дистанционото управление за дълго време.

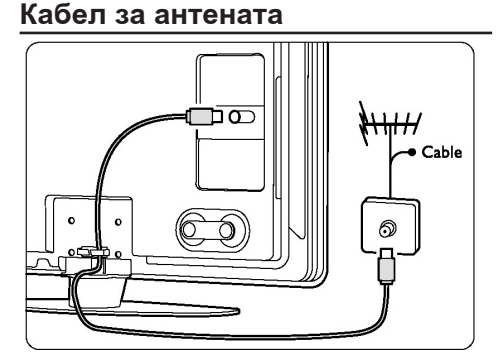

- Намерете мястото за свързване на антената отзад на телевизора.
- 2. Пъхнете кабела на антената плътно в гнездото за антената Antenna.

# Свързване на захранващия кабел

Захранващият кабел трябва да бъде достъпен по всяко време.

Телевизора никога не се изключва напълно, докато физически не издърпате захранващия кабел. Въпреки, че използва много малко ток, когато е на стендбай режим, издърпайте захранващия кабел на телевизора ако няма да го използвате дълго време и искате да спестите ток.

1. Проверете дали захранването на токовата мрежа отговаря на волтажа отпечатан на лепенката отзад на телевизора. Не включвайте захранващия кабел ако волтажа е различен.

2. Пъхнете захранващия кабел плътно.

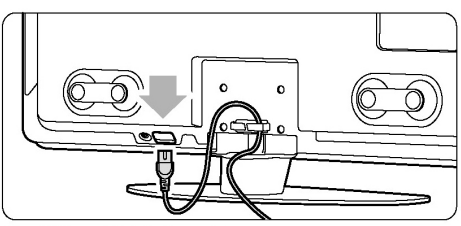

On 32" and 37" TV models.

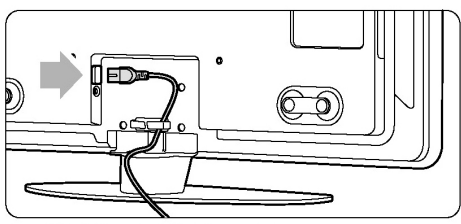

On 42", 47" and 52"TV models.

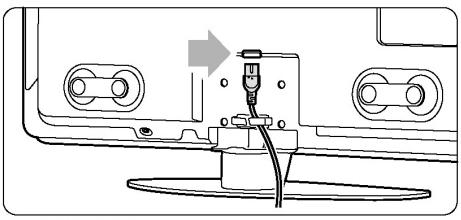

On 42PFL9803,

# УПОТРЕБА НА ТЕЛЕВИЗОРА

Научете се как да използвате вашия телевизор за ежедневна употреба.

### Включване и изключване – стендбай

Може да отнеме до 15 секунди, за да се включи телевизора.

#### За да включите телевизора:

- Натиснете () Роwer от дясната страна на телевизора, ако светлиния индикатор за режим стендбай е изключен.
- Натиснете () на дистанционото управление, ако светлиния индикатор за режим стендбай е включен. LightGide мига по време на стартирането и свети постоянно, когато телевизора е готов за употреба.

#### За да преминете в режим стендбай:

 Натиснете () на дистанционото управление. LightGide изгасва и светва индикатора за стендбай.

#### За да го изключите:

Натиснете () Роwer отстрани на телевизора.
 И двата индикатора не светят.

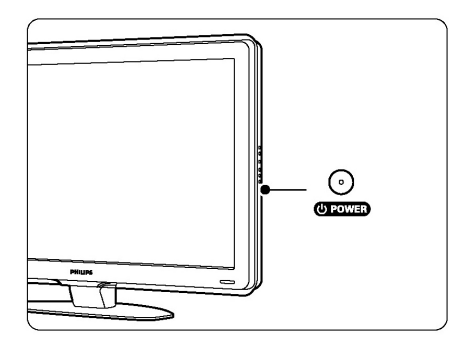

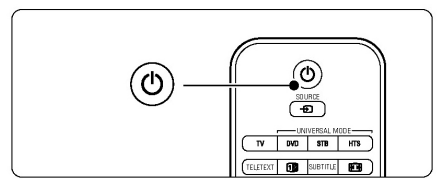

### Гледане на телевизия

#### Смяна на канала

- 1. За да сменяте телевизионите канали:
- Натиснете номер (1 до 999) или натиснете Р+ или Р- на дистанционото управление.
- Натиснете Program/Channel или + на страничните бутони за контрол на телевизора.
- Натиснте Р\$Р, за да се върнете на телевизиония канал, който сте гледали преди това.

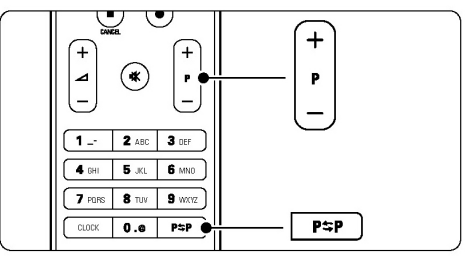

#### Нагласяне на звука

- 1. За да нагласите звука:
- Натиснете ∠ + или на дистанционото управление
- Натиснете Volume + или на страничните бутони за контрол на телевизора.
- 2. За да спрете звука:
- Натиснете 🔣 на дистанционото управление
- Натиснете отново звука.

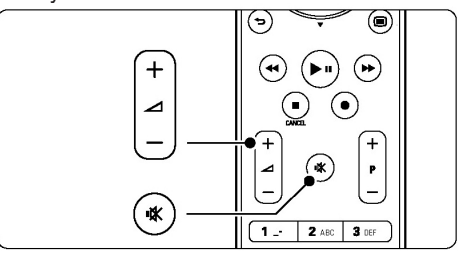

# Гледане на канали от цифров приемник

- Включете цифровият приемник. Картината от вашия приемник може да се появи автоматично на екрана.
- Използвайте дистанционото управление на цифровия приемник, за да изберете телевизионен канал.

#### Ако не се появи картината:

- 1. Натиснете На дистанционото управление.
- Натиснете ▲или▼, за да изберете къде сте свързали приемника.
- 3. Натиснете ОК.

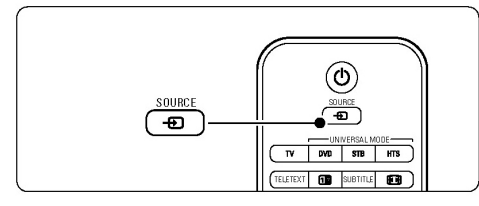

Бележка: Когато не сте свързали устройства, погледнете Свръзки.

## Гледане на свързани устройства

 Включете устройството. Картината от вашето устройство може да се появи автоматично на екрана.

#### Ако картината не се появи:

- 2. Натиснете 🕂 на дистанционото управление.
- Натиснете ▲или▼, за да изберете къде сте свързали устройството.
- 4. Натиснете ОК.

Бележка: Когато не сте свързали устройства, погледнете Свръзки.

## Гледане на DVD

- 1. Включете DVD плеъра.
- 2. Поставете диск. Началната картината плеър се появява автоматично на екрана.
- Натиснете Play ▶. Картината от вашия плеър се появява автоматично на екрана.

#### Ако картината не се появи:

- 1. Натиснете На дистанционото управление.
- 2. Натиснете ▲или▼, за да изберете DVD плеъра.
- Натиснете ОК. Изчакайте няколко секунди докато се появи картината.
- 4. Натиснете Play ►.

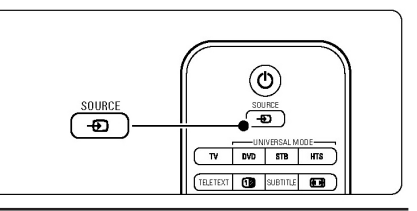

### Избор на страница от телетекста

Повечето телевизиони канали излъчват информация посредством телетекст.

#### За да гледате телетекст:

- 1. Натиснете Teletext.
- Появява се главната страница с индексите. 2. За да изберете страница по ваш избор:
- Въведете номер на страницата с цифровите бутони.
- Натисенте Р+ или Р- или ▲▼ за да видите следващата или предишната страница.
- Натиснете цветен бутон, за да изберете един от кодираните цветно предмети в долната част на екрана.
- 3. Натиснете отново Teletext, за да изключите телетекста.

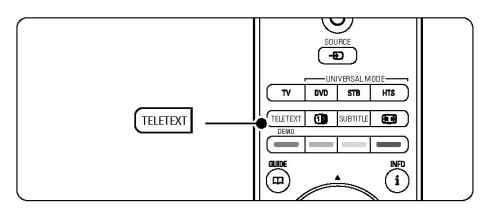

За повече информация за телетекста, погледнете раздел Телетекст.

### Смяна на Ambilight режима

Можете да нагласяте скоростта, с която Ambilight отговаря на избораженията на екрана.

#### Настройване на Ambilight режима:

- 1. Натиснете Ambilight, за да го включите.
- 2. Натиснете Mode, за да сменяте между спокоен и динамичен Ambilight режими.

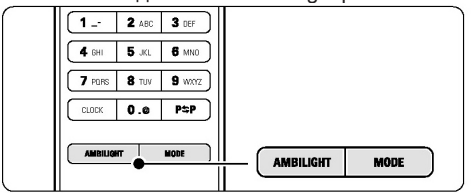

Настройките на режима са достъпни само ако Ambilight цвета е зададен на активен режим в менюто Ambilight. Когато бъде избран фиксиран цвят бутона Mode не функционира. Погледнете Ambilight.

#### Режим LoungeLight (ако е достъпен)

Когато телевизора е в стендбай режим, можете да включите Ambilight.

- 1. Натиснете Ambilight на дистанционото. Изчакайте докато се появи.
- 2. Натиснете Mode неколкократно, за да сменяте между различните Ambilight ефекти.
- За повече информация, погледнете Ambilight.

#### Съвет

За да се наслдите напълно на Ambilight, изключете или затъмнете осветлението в стаята.

# ИЗПОЛЗВАЙТЕ ПОВЕЧЕ ОТ ВАШИЯ ТЕЛЕВИЗОР

Този раздел се занимава с по-напредналата употреба на вашия телевизор:

- как да се използват менютата
- как да нагласите настройките на картината, звука и Ambilight
- повече за телетекста
- как да създадете списък от любими канали
- предимствата на електрония програмен помощник
- как да зададете заключване и таймери
- как да зададете субтитри и да изберете език на субтитрите
- как можете да гледате вашите снимки или да пуснете вашата любима музика от USB устройтво или компютърна или домашна мрежа.

## Преглед на дистанционото управление

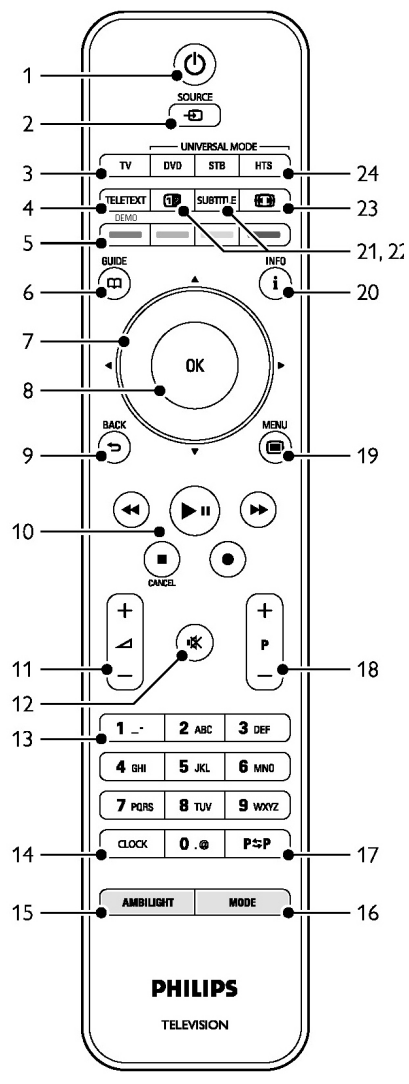

1. Стендбай 🕛

За да включите телевизора или да го върнете в режим стендбай.

2. Source -

За включване или изключване на менюто Source.

За да управлявате свързано устройство или да се върнете към телевизора.

3. TV

Настройва дистанционото за режим за телевизор.

- Телетекст За да включите или изключите телетекста.
   Цветни бутони За лесен избор на страници от телетекста.
  - За лесен избор на задачи. Demo За да включите менюто Demo и да започне представяне на функциите на телевизора.
- Guide За да включите или изключите електрония програмен помощник.
- Бутони със стрелки ▲ ▼ ◀ ► За да се движите или да преминете вляво или вдясно през списъци или настройки.
- ОК
   За да се появи списъка с каналите.
   За да активирате настройка.
- Васк бутон ⊃
   За да пуснете предишната програма или предишния ТХТ.
   За да махнете списъка с канали.
- Аудио и видео бутони ◄< ►II ►► ●</li>
   За да конторлирате DVD плеъри или рекордери, Blu-ray плеъри или VCR.
- Volume ∠
   За да нагласите силата на звука.
- 12. К
   За да спрете звука или за да го пуснете отново.
- Цифрови бутони
   За да изберете телевизионен канал.
- 14. Clock За да се покаже часа на екрана.
- 15. Ambilight За да включвате или изключвате Ambilight.
- Mode
   За да настроите динамичния ефект на Ambilight.
- Предишен канал Р≎Р
   За да се върнете на канала, който сте гледали преди това.
- 18. +Р- Предишен или следващ канал За да превключите на следващия или предишния канал в списъка с каналите.
- Menu 
   За да включите или изключите менюто.
- Информация на екрана i За да се покаже информация за канала или програмата ако е достъпна.
- Двоен екран 12
   За да се покаже телетекста от дяснта страна, а картината отлявата страна на екрана.
- Субтитри
   За да активирате или изключите режима за субтитри.

- Широкоекранен формат (П)
   За да изберете формат на картината.
- 24. DVD STB HTS За да контролирате свързано устройство.

Погледнете 10 Индекс, за да откриете раздела в упътването относно определен бутон на дистанционото управление.

#### Универсално дистанционо управление

Има универсално дистанционо, което може да контролира и други устройства като DVD плеъри и рекордери, цифрови приемници (STB) или системи за домашно кино (HTS) на Philips и други марки.

 Натиснете DVD, STB или HTS на дистанционото, за да изберете DVD, кабелен приемник (STB) или система за домашно кино (HTS). Бутона ще мига докато сте в този режим.

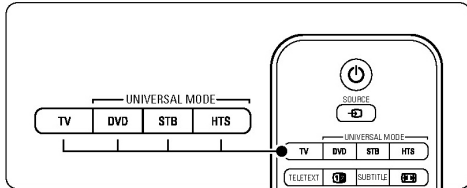

- Използвайте съответните бутони на дистанционото, за да контролирате устройството. Ако то не отговаря или работи неправилно, трябва да настроите дистанционото за това устройство. Погледнете Контролиране на определено устройство.
- Натиснете бутона TV, за да се върнете в нормален режим. Ако не натиснете бутон в продължение на 30 секунди, дистанционото връща на режим за телевизия.

## Контролиране на определено устройство

Можете да изберете от три начина за програмиране на дистанционото за устройство от определена марка:

- можете да използвате помощника на дистанционото;
- можете да въведете кода за настройка на марката или
- можете да пуснете автоматично търсене.

#### Бележка

Възможно е дистанционото да не е съвместимо с всички марки DVD плеъри, кабелни приемници и системи за домашно кино.

#### Метод 1: Използване на помощника на дистанционото

- 1. Включете устройството.
- Натиснете бутона DVD, STB или HTS на дистанционото за 4 секунди, за да изберете режима, който искате или натиснете Menu и изберете Setup>Installation>Remote control assistant и натиснете ▶, за да влезете.
- DVD е за DVD, DVD-R, HDD и Blu-Ray
- STB е за цифров и кабелен приемник
- HTS е за системи за домашно кино, аудио/ видео системи.

Сега дистанционото е в избрания програмен режим. Следвайте инструкциите на екрана.

#### Бележка

Телевизора и устройството трябва да са в обхвата на дистанционото.

Метод 2: Директно въвеждане на кода за настройки

Вместо да използвате помощника, можете директно да въведете кода за настройки. Вижте списъка с тези кодове по марка и устройство на края на упътването.

- Натиснете бутоните DVD, STB или HTS и OK едновремено за 4 секунди, за да изберете универсалния режим, който искате.
- Въведете три цифрения код за модела и марката на устройството. Някой марки имат по няколко кода, като трябва да изберете един от тях. Можете да ги пробвате един по един.

Ако въведете известен код, всички бутони за универсален режим ще мигнат за потвърждение на избора. Ако въведете непознат код, всички бутони за универсален режим ще светнат за 2 секунди. Повторете стъпка 2 с различен код.

 Насочете дистанционото към устройството и натиснете (), за да тествате дали кода е разпознат. Ако е разпознат, пробвайте дали работят всички функции. Ако не е разпознат, повторете стъпки 1 и 2 с някой от другите кодове за настройване.

#### Метод 3: Автоматично търсене на всички кодове

Ако неможете да намерите марката или кода, можете да пуснете автоматично търсене за всички кодове. То може да отнеме няколко минути.

Ако дори и след това няма правилен код, няма да можете да управлявате това устройство с това дистанционо. В такъв случай използвайте дистанционото на устройството.

- 1. Включете устройстовото, за което искате да настроите дистанционото.
- 2. Насочете дистанционто към устройството по време на автоматичното търсене.
- Изберете универсален режим, като натиснете бутоните DVD, STB или HTS и ОК едновремено за 4 секунди. Избрания универсален режим светва за постоянно.
- Натиснете ОК, за да започне автоматичното търсене. На всеки 2 секунди, когато се изпраща нов код, бутона () премигва. Дръжте насочено дистанционото към устройството.
- Когато устройството се изключи, натиснете ОК, за да спрете търсенето.
- Натиснете (<sup>∪</sup>), за да включите устройството.
- Използвайте бутоните на дистанционото, за да видите дали работят всички функции. Ако не работят, натиснете ОК отново, за да продължи автоматичното търсене за точния код.
- Ако работят, натиснете бутона на настоящия универсален режим, за да потвърдите и да излезете от автоматичното търсене.

#### Бележка:

За да спрете в пауза автоматичното търсене, натиснете ОК. Натиснете ▲ или ▼, за да търсите кодовете един по един напред или назад, за да откриете кода на устройството или натиснете ОК отново, за да продължи търсенето.

# Запазване на универсалния режим на дистанционото за постоянно

Ако сте натиснали бутоните DVD, STB или HTS, дистанционото може да управлява други устройства. Ако не натиснете бутон за 30 секунди, ще се върне на нормалния режим за телевизия. Можете да настроите дистанционото да запази универсален режим докато не се избере друг, като се изключва възстановяването към нормален режим след 30 секунди.

- 1. Натиснете бутона TV.
- Натиснете ОК и К едновремено за 4 секунди. Бутона () ще светне за 2 секунди. От сега нататък, дистанционото няма да се върне към нормалния режим за телевизия. За да възстановите връщането на режима след 30 секунди, следвайте същите стъпки 1 и 2.

#### Преглед на фунцкиите на устройствата

Когато дистанционото е използвано за избор на определено устройство, всички бутони имат същите функции с изключение на описаните тук.

- DVD

Бутона Menu 💼 = Меню на DVD диска P+/- = Предишна/следваща песен от DVD диска

- DVD рекордер
   Бутона ◀◀ = предишна песен
   Бутона ►► = следваща песен
- DVD рекордер с хард диск
   Бутона Menu = DVD-R HDD браузър
   Бутона ◄ = предишна песен
   Бутона ► = следваща песен
- **Blu-Ray Disc плеър** Бутона 踊 = Меню на съдържанието Бутона Menu 🔳 = Меню на диска

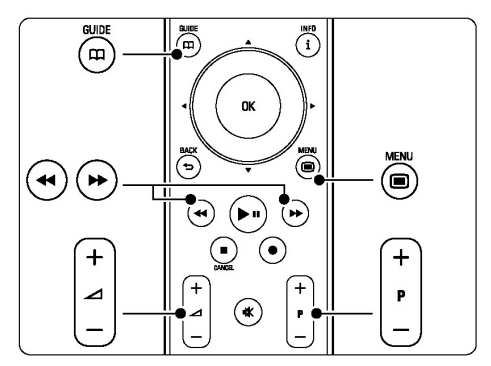

- **Цифров или сателитен приемник** Няма промяна във функциите
- Система за домашно кино
   Бутона Menu = Меню на диска
   Бутона \* = сила на звука
   P+/- = следващ/предишен

#### Кодове за настройка на дистанционото

Погледнете края на упътването.

## Яркост на LightGuide

LightGuide отпред на телевизора обозначава включването на телевизора. След като се включи, индикатора свети постоянно. Можете да зададете интензитета на светлината или да се изключи след като телевизора се включи.

- 1. Натиснете Menu >Setup>Installation>Pref erences>LightGuide brightness.
- 2. Натиснете >, за да влезете в списъка.
- Натиснете ▲или▼, за да изберете ниво на яркост от 0 (изключен) до 4.

# МЕНЮТА НА ТЕЛЕВИЗОРА

С помощта на менютата на екрана на телевизора, вие инсталирате вашия телевизор, нагласяте настройките на картината, звука и Ambilight и имате достъп до функциите. Този раздел прави преглед на менютата и описва как да се движите в тях.

#### Менюто

- Натиснете Menu на дистанционото управление, за да се покаже главното меню.
- 2. Натиснете Menu 💼, за да излезете от менюто.

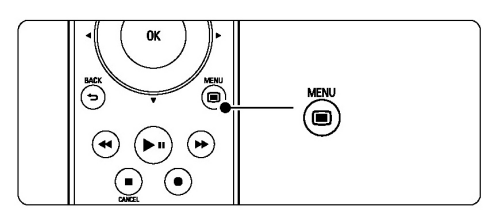

Главното меню предоставя следните предмети:

| TV menu            |
|--------------------|
| Smart settings     |
| Picture            |
| Sound              |
| Ambilight          |
| Settings assistant |
| Features           |
| Setup              |

#### Smart настройки

 изберете това, за да пуснете една от предварително зададените настройки. Всяка се състои от настройки за картината, звука и Ambilight.

#### Картина

 изберете това, за да настроите всички настройки на картината.

#### Звук

 изберете това, за да настроите всички настройки на звука.

#### Ambilight

 изберете това, за да настроите всички настройки на Ambilight.

#### Помощник

 използвайте помощника, за да ви помогне за основните настройки на картината, звука и Ambilight по лесен начин.

#### Функции

 изберете това за настройки на други функции.

#### Настройки

- изберете това:
- за инсталиране и обновяване на софтуеъра на телевизора;
- за да използвате помощника на дистанционото, който ще ви помогне да настроите дистанционото за контрол на други устройства.
- за да използвате помощника за свръзките, който ще ви помогне да свържете устройствата към телевизора.

#### Употреба на менюто

Научете се да използвате менюто с помощта на този пример.

1. Натиснете Menu 🔳 на дистанционото управление.

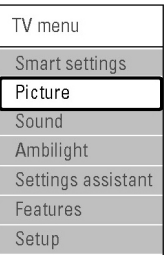

Главното меню се появява на екрана.

2. Натиснете ▶, за да изберете Picture (картина).

 Натиснете ►, за да елзете в настройките на картината.

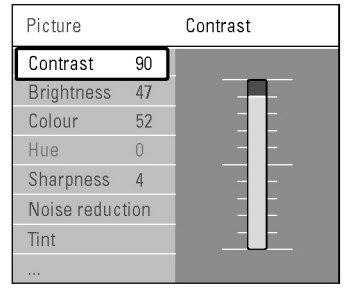

4. Натиснете ▼, за да изберете Brightness (яркост).

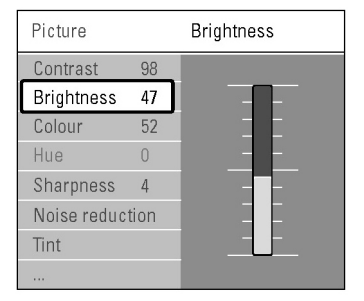

 Натиснете ►, за да влезете в настройките за яркостта.

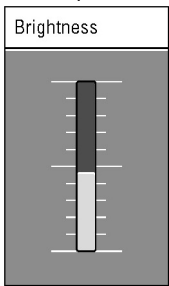

- Натиснете ▲ или ▼, за да нагласите настройките.

#### Бележка:

Ще имате възможност да избирате повече когато са инсталирани цифрови канали и те се излъчват.

# Настройки на картината и звука

Когато сте пуснали телевизора сте избрали зададени настройки на картината, звука и ambilight. Този раздел описва как да промените тези настройки.

#### Smart настройки

Настройте телевизора с едни от предварително зададените настройки. Те включват настройки за картината, звука и Ambilight.

- 1. Натиснете Menu 🔳 на дистанционото и изберете Smart settings.
- 2. Натиснете >, за да влезете в списъка.
- Натиснете ▲ или▼, за да изберете настройка.
- 4. Натиснете ОК.
- 5. Натиснете Menu 🔳, за да излезете от менюто.

Настройките ca: Personal(лични), Vivid(живи), Standard(стандартни), Movie(филм), Energy saving (енергоспестяващи), Game (игра).

#### Помощник при настройките

Използвайте помощника при настройките, за да ви напътства по време на основните настройки на картината и звука, по по-лесен начин.

- 1. Натиснете Menu 🔳 на дистанционото управление
- Изберете Settings assistant и натиснете ►, за да влезете.
- Натиснете зеления бутон на дистанционото управление, за да стартирате помощника.
- Натиснете ◄или►, за да изберете отлявата или отдясната страна да правите своя избор.
- Натиснете зеления бутон, за да запаметите всички настройки, които сте насправили.

#### Настройки на картината

Този раздел описва как да нагласите всички настройки на картината.

- 1. Натиснете Menu 🔳 на дистанционото управление
- 2. Изберете Рісture и натиснете ▶, за да влезете в списъка.
- Натиснете ▲ или▼, за да изберете настройка.

| TV menu            | Picture          |
|--------------------|------------------|
| Smart settings     | Contrast         |
| Picture            | Brightness       |
| Sound              | Colour           |
| Ambilight          | Hue              |
| Settings assistant | Sharpness        |
| Features           | Noise reduction  |
| Setup              | Tint             |
|                    | Perfect Pixel HD |
|                    | Active cuitrol   |
|                    |                  |
|                    |                  |
|                    |                  |

#### Contrast (Контраст)

Променя нивото на светлите части на картината, но запазва тъмните части непроменени.

#### Brightness (Яркост)

Променя нивото на светлината като цяло на картината.

#### Colour (Цвят)

Променя нивото на сатурация.

#### Hue (Нюанс)

Ако се излъчва NTSC предаване, това ниво компенсира различията в цветовете.

#### Sharpness (Острота)

Променя нивото на острота на финните детайли.

#### Noise reduction (Намалявене на шума)

Улавя и намалява шума на картината. Нагласете нивото на Minimum (минимално), Medium (средно), Maximum (максимално) или Off (изключено).

#### Tint (Отсянка)

Задайте цветовете на Normal (нормални), Warm (червеникави) или Cool (синкави). Изберете Custom, за да направите ваша собствена настройка в менюто Custom tint.

#### Custom (По избор)

Натиснете зеления бутон, за да изберете всяка лента, за да промените стойностите на: R-WP червено с бели точки G-WP зелено с бели точки B-WP синьо с бели точки R-BL червено тъмно ниво G-BL зелено тъмно ниво

#### Perfect Pixel HD

Управлява настройките на Perfect Pixel HD Engine, като резултата е изключителни острота, контраст, цвят и движение.

| Picture          | Perfect Pixel HD  |
|------------------|-------------------|
|                  | HD Natural Motion |
| Noise reduction  | 100 Hz Clear LCD  |
| Tint             | Advanced sharpn   |
| Perfect Pixel HD | Dynamic contrast  |
| Active control   | Dynamic backlight |
| Light sensor     | MPEG artefact red |
| Picture format   | Colour enhance    |
| Auto format mode |                   |

#### HD Natural Motion (HD естествено движение)

Намалява трептенията и произвежда гладки движения особенно когато се гледа филм.

#### 100 Hz Clear LCD (ако има)

За включване или изключване на тази фунцкия.

#### Advanced Sharpenss (подобрена острота)

Осигурява изключителна острота особено на линиите и контурите на картината.

#### Dynamic contrast (Динамичен контраст)

Подобрява контраста на картината, когато изображението на екрана се променя. Нагласете нивото на Minimum (минимално), Medium (средно), Maximum (максимално) или Off (изключено). Препоръчва се средното ниво.

#### Dynamic backlight

#### (динамична фонова светлина)

Задава ниво при което консумацията на енергия може да се намали, като се намали интензитета на яркостта на екрана. Изберете за най-добра консумация на енергия или за картина с найдобър интензитет на яркостта.

#### MPEG artifact reduction (намаляване на MPEG артефактите)

Прави по-плавни промените на цифровата картина. Включва или изключва тази функция.

#### Colour enhancement

#### (Подобряване на цветовете)

Прави цветовете по-живи и подобрява разделителната способност на детайлите в ярките цветове.Нагласете нивото на Minimum (минимално), Medium (средно), Maximum (максимално) или Off (изключено).

#### Active control (Активен контрол)

Поправя всички приемани сигнали, за да осигури възможно най-добрата картина. Включва или изключва активния контрол.

#### Light sensor (Светлинен сензор)

Наглася настройките на картината и Ambilight в зависимост от светлиното състояние в стаята. Включва и изключва светлиния сензор.

#### Picture format (Формат на картината)

Погледнете раздел Широкоекранен формат на картината.

#### Широкоекранен формат на картината

Избягват се черните линии от двете страни или отгоре и отдолу на картината. Променете формата на картината на формат, който изпълва целия екран.

1. Натиснете ( ), за да включите менюто за формат на картината.

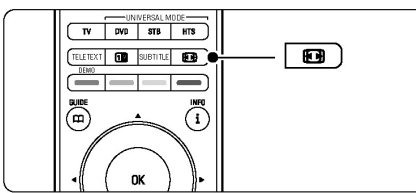

- Натиснете ▲или▼, за да изберете достъпен формат на картината.
- Натиснете ▲, за да преместите нагоре, за да направите частично скритите субтитри видими.

#### Съвет

Настройката за автоматичен формат се препоръчва, за да има най-малко смущения.

#### Автоматичен формат

#### (не работи за РС)

Уголемява картината автоматично, за да изпълни екрана. Субтитрите остават видими.

- 1. В менюто изберете Picture>Auto format mode.
- Изберете Auto-fill, за да се изпълни екрана колкото е възможно. Изберете Auto-zoom, за да запазите формата, но може да се появят черни ленти.

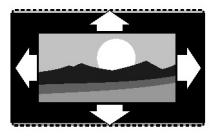

## Супер увеличен

#### (не работи за HD)

Премахва черните линии от двете страни на 4:3 излъчванията. Има минимално смущение.

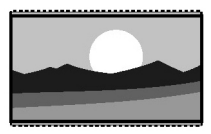

**4:3 (не работи за HD)** Показва класическия 4:3 формат.

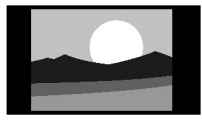

#### Разширен за филми 14:9 (не работи за HD) Разширява класическия 4:3 формат на 14:9.

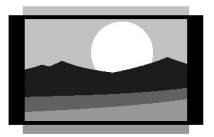

Разширен за филми 16:9 (не работи за HD) Разширява класическия 4:3 формат на 16:9.

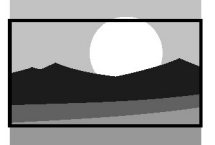

Широк екран Разстяга 4:3 формата до 16:9.

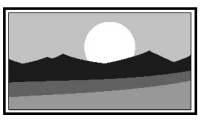

#### Извънмащабен(само за PC и HD)

Максимална острота. Може да има леко смущения по краищата. С изображенията от компютъра може да се появят черни ленти.

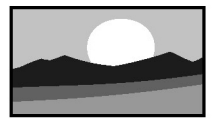

#### Бележка

Не забравяйте да дадете име на свръзката в менюто за свръзки. Погледнете раздел Наименуване на вашето устройство.

#### Настройки на звука

Този раздел описва как да нагласите всички настройки на звука.

- 1. Натиснете Menu 🔳 на дистанционото управление
- 2. Изберете Sound и натиснете ▶, за да влезете в списъка.
- Натиснете ▲ или▼, за да изберете настройка.

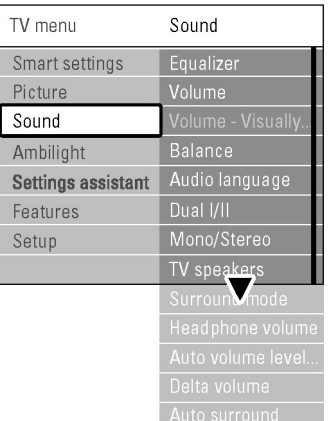

#### Еквалайзер (Equalizer)

Променя баса и требъла на звука. Изберете всяка лента, за да смените настройката. Погледнете също така раздел Меню за бърз достъп.

#### Сила на звука (Volume)

Променя силата на звука. Когато нагласяте силата на звука с , се появява лента за силата на звука. Ако не желаете да се появява, отидете в Menu>Setup>Installation>Preferences и натиснете ▶, за да влезете в списъка и изберете Volume bar off (Лентата за звука изключена).

#### Баланс (Balance)

За нагласяне на баланса между лявата и дясната тонколона, за да пасне най-добре на позицията от, която слушате.

#### Език на звука (Audio language)

Когато са инсталирани и се излъчват цифрови канали, може да има списък с езиците на звука за пуснатата в момента програма. Погледнете също така раздел Меню за бърз достъп. За да промените за постоянно езика на звука, погледнете раздел Инсталиране на канал.

#### Dual I/II

Ако се излъчват, можете да избирате между два различни езика.

#### Моно/стерео (Mono/Stereo)

Ако има стерео излъчване, можете да избирате между моно и стерео за всеки телевизионен канал.

#### TV speakers (тонколони)

Ако сте свързали аудио система, можете да изключите тонколоните на телевизора. Ако аудио системата поддържа Easylink, погледнете Easylink. Изберете Automatic, за да пуснете звука на телевизора през системата.

#### Сърраунд режим (Surround mode)

За да изберете по-пространствен звук, ако се излъчва или ако е достъпен от свързано устройство.

#### Сила на звука на слушалки (Headphone volume)

Запромяна на силата на звука на слушалките. Можете да спрете звука на тонколоните на телевизора с 氏 на дистанционото управление.

#### Автоматично ниво на звука (Automatic volume leveller)

Намалява внезапните разлики в силата на звука в началото на реклами или когато сменяте от един канал на друг. Изберете дали да е включен или изключен.

#### Делта звук (Delta volume)

Оеднаквява разликите в силата на звука между каналите или свързаните устройства.

- Включете на канала или устройството, на което искате да оеднаквите разликата в силата на звука.
- Изберете Delta volume в менюто за звука и променете нивото на звука.

#### Автоматичен сърраунд (Auto surround)

Превключва телевизора автоматично на найдобрия излъчван режим за сърраунд звук. Изберете дали да е включен или изключен.

# Ambilight

Този раздел описва как да нагласите настройките на Ambilight.

- 1. Натиснете Menu 🔳 на дистанционото управление
- 2. Изберете Ambilight и натиснете ▶, за да влезете в списъка.
- Натиснете ▲ или▼, за да изберете настройка.

| TV menu            | Ambilight   |
|--------------------|-------------|
| Smart settings     | Ambilight   |
| Picture            | Active mode |
| Sound              | Brightness  |
| Ambilight          | Colour      |
| Settings assistant | Separation  |
| Features           |             |
| Setup              |             |
|                    |             |

#### Ambilight

Включва или изключва Ambilight.

#### Active Mode (режим)

Нагласете скоростта с която Ambilight отговаря на изображението на екрана. Достъпна е само когато е избрана от менюто за цветовете на Ambilight.

Relaxed – ефекта се сменя плавно и меко с изображението на екрана.

Dynamic – сменя се бързо и отговарящо на движенията.

#### Brightness (яркост)

Променя изходната светлина на Ambilight.

#### Colour (цвят)

Сменете цвета, за да е динамичен (Active mode) или на един от предварително зададените. Custom ви позволява финна настройка на фиксиран цвят.

| Ambilight   | Colour      |
|-------------|-------------|
| Ambilight   | Active mode |
| Active mode | Warm white  |
| Brightness  | Cool white  |
| Colour      | Blue        |
| Separation  | Custom      |
|             |             |
|             |             |
|             |             |

#### Separation (разделяне)

Задава ниво на разлика в цвета между лявата и дясната страна на телевизора. Ако е изключено се появява динамичен, но с монотонен цвят Ambilight.

#### Внимание

За да избегнете лошо приемане на инфрачервения сигнал на дистанционото управление, поставете вашето устройство извън обхвата на Ambilight ефекта.

#### Телетекст

Вашия телевизор иам памет за 1200 страници, които запаметяват излъчваните страници и подстраници на телетекста, за да се намали времето за чакане.

За да изберете страница от телетекста погледнете раздел Избор на страница от телетекста.

#### Избор на език на телетекста

Някой цифрови излъчватели предлагат възможноста да изберете език. Погледнете Автоматично инсталиране.

#### Избор на номер на страница с подстраници

Страница от телетекста може да съдържа няколко подстраници. Страниците се показват на лента точно след номера на главната страница.

- 1. Натиснете Teletext.
- 2. Изберете страница от телетекста.
- Натиснете ◀ или▶, за да изберете подстраница.

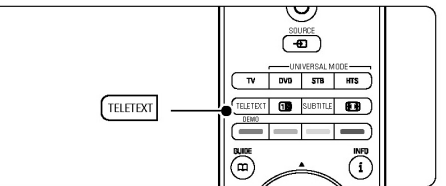

Избор на Т.О.Р. телетекстово излъчване

Т.О.Р. телетекста (таблица със страници) не се излъчва от всички телевизионни канали. Можете

лесно да прескочите от един предмет на друг без да използвате номерата на страниците.

- 1. Натиснете Teletext.
- Натиснете i.
   Т.О.Р. прегледа се появява.
- Използвайте ▲▼или◀▶, за да изберете предмет.
- 4. Натиснете ОК, за да видите страницата.

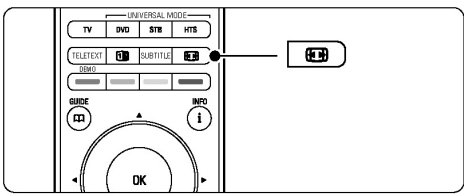

#### Двоен екран с телетекст (не е достъпен за канали с цифрова текст услуга)

Гледате телевизиония канал и телетекста един до друг.

- 1. Натиснете **12**, за да се появи двойния екран с телетекста.
- 2. Натиснете Teletext отново, за да се появи само телетекста.
- 3. Натиснете Teletext, за да изключите телетекста.

#### Търсене в телетекста

Прескочете веднага на предмет свързан с поредица от номера на страници или търсете определени думи в страниците от телетекста.

- 1. Натиснете Teletext.
- 2. Натиснете OK, за да изберете първата дума или номер.
- 3. Натиснете ▲ ▼или ◀▶, за да прескочите на следващата дума или номер на страница.
- Натиснете ОК, за да започне търсенето на страница, която съдържа избраната дума или номер.
- Натиснете ▲ докато няма избрана дума или номер, за да излезете от търсенето.

#### Увеличение на страници от телетекста

За да ви е по-удобно когато четете, можете да увеличите страницата на телетекста.

1. Натиснете Teletext и изберете страница от

телетекста.

- Натиснете на дистанционото управление, за да увеличите горната част на страницата.
- 3. Натиснете 🕞 отново, за да видите увеличена доланата част на страницата.
- Натиснете ▲или▼, за да се движите из увеличената страница.
- 5. Натиснете 🕞 отново, за да се върнете на нормалната големина на страницата.

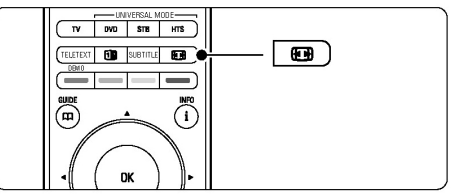

#### Меню на телетекста

С възможностите в менюто на телетекста можете да видите скрита информация, да пуснете подстраниците да се сменят автоматично и да смените настройките на буквите.

#### Reveal (показвам)

Скрийте или покажете скритата информация на страница, като например решения на загадки или пъзели.

#### Cycle subpages (въртене на подстраниците)

Ако има достъпни подстраници за избраната страница, можете да направите така, че те да се сменят автоматично.

#### Language (език)

Някои езици използват различен набор от символи. Превключете на другата група, за да се покаже текста правилно.

- 1. Натиснете Teletext.
- 2. Натиснете Menu 🔳.

| าน      | Teletext menu  |
|---------|----------------|
| Off     | Reveal         |
| ges Off | Cycle subpages |
| Gr. II  | Language       |
| Gr. II  | Language       |

- Натиснете ▲ или▼, за да изберете възможност.
- 4. Натиснете ОК, за да промените настройка.
- 5. Натиснете Menu 间, за да излезете от менюто на телетекста.
- 6. Натиснете Teletext, за да изключите телетекста.

#### Телетекст 2.5

Ако се излъчва от телевизиония канал, този телетекст предлага повече цветове и по-добра графика.

Телетекст 2.5 е включен, като фабрична настройка.

- Натиснете Menu на дистанционото управление и изберете Setup>Installation>P references>Teletext 2.5 и натиснете ►, за да влезете в списъка.
- 2. Изберете on(включен) или off(изключен).

# Създаване на списък с любими канали

Гледайте списъка с всички канали или направете любим списък по ваше желание с предпочитаните от вас телевизиони канали и радио станции.

#### Избиране на списък с любими канли

Научете се как да избирате един от списъците с любими канали.

1. Натиснете ОК.

Първия път след като сте приключили с инсталирането, ще се появи списъка с всички канали. В друг случай, се появява последно избрания списък с любими канали.

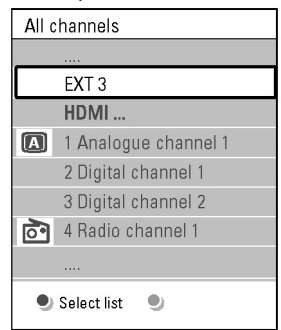

- 2. Натиснете червения бутон, за да се покажат всички списъци с любими канали.
- 3. Натиснете ▲или▼, за да изберете списък.
- Натиснете ОК. Избрания списък с любими канали се появява.
- 5. Натиснете отново ОК, за да излезете.

#### Настройване на списък с любими канали

Създайте или променете вашия личен списък с любими канали.

- 1. Натиснете ОК.
  - Последно избрания списък се появява.
- Натиснете червения бутон, за да се появят всички списъци с любими канали.
- 3. Натиснете ▲или▼, за да изберете списък.
- 4. Натиснете ОК.
- Натиснете зеления бутон, за да влезете в режим за променяне. Избрания списък изкарва списък с всички канали.
- 6. Натиснете ▲или▼, за да изберете канал.
- Натиснете ОК, за да маркирате (или премахнете маркировката) на избрания канал. Канала се добавя (или се премахва) от избрания списък.
- Натиснете зеления бутон отново, за да излезете от режима за променяне. Модифицирания списък с канали се появява отново.

# Избор на канал от списък с любими канали

- Натиснете ОК. Появява се последния избран списък с канали.
- 2. Изполвайте ▲или▼, за да изберете канал.
- 3. Натиснете ОК.

Телевизора се настройва на този канал.

#### Съвет

Използвайте – P+ преминавате през телевизионите канали от избрания списък с любими канали.

С помощта на цифровите бутони можете все още да избирате канали, които не са отбелязани като любими.

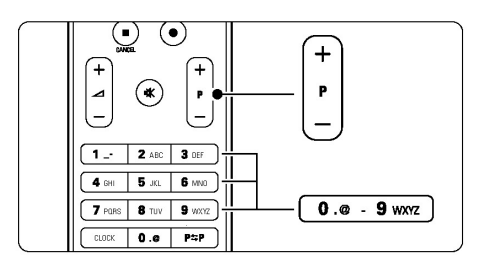

# Електронен програмен помощник - EPG

Електроният програмен помощник е помощник на екрана, за да подреди цифровите телевизиони програми. Можете да се движите, избирате или гледате програми по време, заглавие или жанр. Има два вида EPG: 'Now and Next' (Сега и после) и '7 or 8 day' (7 или 8 ден).

Когато се инсталират цифрови програми и се излъчват, EGP е достъпен. 'Now and Next' е винаги достъпен, но '7 ог 8 day' EGP е достъпен само в някой страни.

#### С менюто EGP можете да...

- гледате списък с излъчваните в момента програми
- гледате следващата програма
- групирате програмите според жанра им
- настроите напомнящи съобщения кога започват програмите
- настроите предпочитаните от вас EGP канали
- т.н.

#### Включване на EGP

1. Натиснете 🎞.

Появява се следния вид EGP

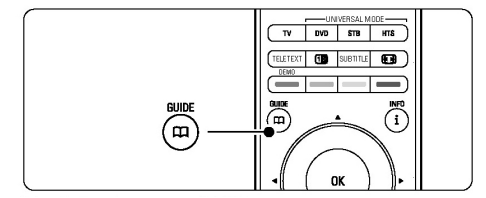

#### 'Now and Next' EGP

Появява се подробна информация относно гледаната в момента програма.

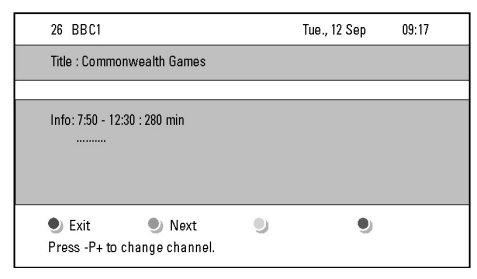

или

Може да отнеме известно време преди да се получи EGP информацията. Ще се появи списък с телевизионите програми.

| Programme | guide  |                  |          | Tue., 12 Sep      |
|-----------|--------|------------------|----------|-------------------|
|           | Aroun  | d 09             | :55 Next |                   |
| BBCONE    | 07:50  | Commonwealth     | 12:30    | Commonwealth      |
| BBCTWO    | 09:50  | Tweenies         | 10:15    | Something Special |
| five      | 09:00  | The Wright Stuff | 10:30    | Trisha Goddard    |
| BBCTHREE  | 05:32  | This is BBC THRE | E 12:00  | This is BBC THREE |
| BBCFOUR   | 05:32  | This is BBC FOUR | 12:00    | This is BBC FOUR  |
| abc1      | 09:20  | Moonlighting     | 10:15    | Daddio            |
| 🖲 Rei     | nind   | 🔍 Watch 🛛 🌖      | Jump to  | 🖲 Info            |
| 13:50     | Anasta | sia              | 0010 -   | EEN               |

- Използвайте цветните бутони, за да активирате достъпните действия в долната част на екрана.
- Next(следваща):

за да покаже информация относно следващата програма.

Remind(напомни):

за да маркирате или премахнете маркировката на програма, за която искате да ви бъде напомнено.

- Watch(гледай):

за да гледате или слушате пусната в момента програма.

- Jump to ...(прескочи на...):

за да преминете на предишния или следващия ден

- Info(информация):
   за да появи информация за избрана програма (ако е достъпна).
- 3. Натиснете , за да излезете от EGP.

#### Повече за '7 or 8 day' EGP

Търсенето по жанр, настроени напомняния, т.н. се управлява от менюто на програмния помощник.

- 1. Натиснете ָ на дистанционото управление.
- Натиснете Menu 
   .
   Появява се менюто на п

Появява се менюто на програмния помощник.

| Programme guide  | What's on             |
|------------------|-----------------------|
| What's on        | 12:30 South Today     |
| Search by genre  | 11:50 Working Lunch   |
| Scheduled remind | 11:55 Melrose Place   |
| Preferred EPG ch | 13:00 In aller Freund |
| Acquire EPG data |                       |
|                  |                       |
|                  |                       |
|                  |                       |

- Натиснете ▲ или▼, за да изберете възможност от менюто.
- 4. Натиснете ▶, за да влезете.
- 5. Натиснете ▲или▼, за да направите избор.
- 6. Натиснете ОК, за да активирате или натиснете зеления бутон, за да гледате.
- 7. Натиснете , за да излезете от EGP.

#### Бележка

В менюто на програмния помощник се появяват само каналите, които са отбелязани като Prefered (предпочитани) EGP канали.

#### Таймери и заключване

Този раздел описва как да включите телевизора или да го изключите в определено време и как да заключите или отключите телевизора.

#### Автоматично преминаване в режим стендбай

Таймера за самоизключване, превключва телевиора в режим стендбай след време.

- Натиснете Menu на дистанционото управление и изберете Features>Sleeptimer и натиснете ▶, за да влезете в графата за таймера за самоизключване.
- Натиснете ▲или▼, за да зададете време до 180 минути, през интервал от 5 минути. Ако зададете 0 минути, таймера за самоизключване е изключен. Можете винаги да изключите телевизора по-рано или отмените времето по време на отброяването.

#### Автоматично включване на телевизора

Таймера за включване, включва телевизора автоматично на определен канал в определено време, от режим стендбай.

- Натиснете Menu на дистанционото управление и изберете Features>On timer и натиснете ▶, за да влезете е менюто On timer.
- Използвайте ▲или ▼, ◄или ▶, за да изберете и влезете в предметите на менюто един по един, за да нагласите канал, ден от седмицата или всеки ден, и време за включване.
- 3. Натиснете ОК, за да потвърдите.
- Натиснете Menu 
   , за да излезете от менюто.

#### Съвет

#### За да изключите таймера за включване, изберете Off (изключен) в менюто On timer.

# Заключване на телевизиони канали и програми

Заключете телевизиони канали и/или програми от свързани устройства, за да предотвратите деца да ги гледат. Заключете и отключете с помощта на четири цифрен код.

#### Задаване или промяна на кода

- Натиснете Menu → на дистанционото управление и изберете Features>Set or Change code и натиснете ▶, за да влезете до кода.
- Въведете вашия код с цифровите бутони. Появява се отново менюто Features със съобщение, което потвърждава, че кода ви е бил съзаден или променен.

#### Забрави ли сте кода си?

- 1. Изберете Change code (смяна на кода).
- 2. Натиснете ▶.
- 3. Въведете заместващия код 8-8-8-8.
- 4. Въведете нов персонален код.
- Потвърдете вашия нововъведен код. Предишния код е изтрит и новия код е запаметен.

#### Активиране или изключване на защитата от деца

Задайте кода и можете:

- да заключите всички канали и устройства;
- да заключите определен канал или устройство;
- да зададете време след, което всички канали и устройства ще бъдат заключени;
  - да зададете възраста на вашето дете за

възрастов контрол когато се инсталират и излъчват цифрови канали.

- 1. Натиснете Menu 🔳 на дистанционото управление
- 2. Изберете Features>Child lock и натиснете ▶, за да влезете до кода.
- 3. Въведете вашия код с помощта на цифровите бутони.
- 4. Изберете една от възможностите.
- 5. Натиснете ►.

# Заключване или отключване на всички канали и свързани устройства

1. Изберете Lock (заключване) или Unlock (отключване).

#### Заключване на определена програма или на всички канали в определено време

| Child lock  | Custom lock     |
|-------------|-----------------|
| Lock        | Lock after      |
| Custom lock | Channel lock    |
| Unlock      | Parental rating |
|             |                 |

- 1. Изберете Custom lock.
- 2. Натиснете ▶, за да влезете в менюто Custom lock.
- 3. Натиснете отново ▶, за да влезете в менюто Lock after (Заключи след)
- 4. Изберете On, за да включите таймера за заключване.
- 5. Натиснете 4.
- 6. Изберете Time.
- 7. Натиснете ►.
- 8. Въведете време с ▲или▼ и ▶.
- 9. Натиснете ОК.

# Заключване на един или повече канали и свързани устройства

- 1. Изберете Custom lock.
- 2. Натиснете ▶, за да влезете.
- 3. Натиснете ▲или▼, за да изберете Channel lock (заключване на канал).
- 4. Натиснете ►.
- 5. Натиснете ▲или ▼, за да изберете канал(и)те, които искате да заключите или отключите.
- 6. Натискайте всеки път ОК, за да отключите или заключите канала.

# Задаване на възрастова граница на цифров канал

Някой цифрови телевизии имат възрастов контрол на техните програми (взависимост от страната ви). Когато възрастовия контрол е повисок от възраста на детето ви, програмата ще бъде заключена.

- 1. Изберете Custom lock.
- 2. Натиснете ▶, за да влезете.
- 3. Натиснете ▲или▼, за да изберете Parental rating(възрастов контрол).
- 4. Натиснете ►.
- Натиснете ▲ или▼, за да изберете възрастова граница.
- 6. Натиснете Menu **()**, за да излезете от менюто Child lock.

### Субтитри

За всеки телевизионен канал, могат да се настроят субтитри, идващи от излъчвания телетекст или DVB-T. Ако цифровите канали са инсталирани и се излъчват, можете да изберете предпочитания от вас език на субтитрите.

#### Пускане на субтитри от аналогов телевизионен канал

- 1. Изберете аналогов телевизионен канал.
- 2. Натиснете Teletext, за да включите телетекста.
- 3. Въведете трицифрения номер на страницата със субтитрите.
- 4. Натиснете Teletext, за да изключите телетекста.

#### Бележка

Страницата от телетекста за субтитри на аналогови канали трябва да се запаметява за всеки телевизионен канал по отделно.

# Включване и изключване изписването на субтитри

- Натиснете Menu на дистанционото управление и изберете Features>Subtitle и натиснете ▶, за да влезете в списъка.
- Натиснете ▲или▼, за да изберете On, за да се изписват субтитрите винаги или On during mute, за да се изписват субтитрите само когато звука е изключен с бутона их на дистанционото управление.

 Натиснете ◀, за да се върнете към менюто Features (Характеристики).

| TV menu            | Features          |
|--------------------|-------------------|
| Smart settings     | Common interface  |
| Picture            | Subtitle          |
| Sound              | Subtitle language |
| Ambilight          | Sleeptimer        |
| Settings assistant | Child lock        |
| Features           | Set/Change code   |
| Setup              | On timer          |
|                    | Demo              |

#### Избор на език на цифровите субтитри

Ако излъчването на субтитрите е достъпно през цифрови канали, можете да изберете предпочитан от вас език на субтитрите от списък с излъчваните езици. Предпочитания от вас език на субтитрите, който е бил зададен е менюто за инсталиране, ще бъде отменен временно.

- Натиснете Menu на дистанционото управление и изберете Features>Subtitle Language и натиснете ▶, за да влезете в списъка с достъпните езици.
- Натиснете ▲или ▼, за да изберете език за субтитрите.
- 3. Натиснете ОК.

#### Съвет

Изберете менюто за език на субтитрите директно с бутона Option на дистанционото управление. Погледнете раздел Бърз достъп до менюто.

### Гледане и пускане на вашите снимки и музика

Гледайте снимки или слушайте музика запаметена на USB устройство (не е осигурено с телевизора), от камера (само снимки) или до компютърната мрежа. Гледайте вашите снимки като презентация или слушайте лично направен плейлист с музика.

#### Бележка

Philips не може да бъде държан отговорен ако вашето USB устройство не се поддържа, нито пък Philips ще поеме отговорност за повреда или загуба на запаметена информация.

#### Включване на USB устройство

 Включете устройство от страни на телевизора, докато телевизора е включен. Появява се съобщение, че има включено USB устройство и то се появява автоматично.

#### Бележка

В случай, че не се появи автоматично, натиснете Source - >USB/Memory cards и натиснете ОК. Изберете Side и натиснете ОК, за да се появи съдържанието на камерата.

#### Изключване на USB устройството

- 1. Натиснете Source .
- 2. Изключете USB устройството.
- Изберете телевизора или друго устройство, за да гледате програми.

# Разглеждане на снимки, пускане на презентация и музика

Потърсете снимките в папките на USB устройството.

 Изберете папката със снимките, които сте записали на USB устройството.

| USB       | Picture       |
|-----------|---------------|
| 🖆 Picture | 🗂 Afrika_2001 |
| 🗂 Music   | 🗂 Paris_2006  |
|           | 🖸 My_car.jpg  |
|           | 🖸 Jean.jpg    |
|           | 🖸 Mary.jpg    |

- Натиснете ►, за да влезете в папката със снимките.
- Натиснете ▲или ▼, за да изберете снимка или албум със снимки на USB устройството.

| Picture             | Afrika_2001    |
|---------------------|----------------|
| 🗂 Afrika_2001       | 🖸 Kenya.jpg    |
| <b>D</b> Paris_2005 | 🖸 Congo.jpg    |
| 🖸 My_car.jpg        | 🖸 Victoria.jpg |
| 🖸 Jean.jpg          | 🖸 Dakar.jpg    |
| 🖸 Mary.jpg          | 🖸 Cairo.jpg    |

| Afrika_2001    | Afrika_2001 |
|----------------|-------------|
| 🖸 Kenya.jpg    |             |
| 🖸 Congo.jpg    |             |
| 🖸 Victoria.jpg |             |
| 🖸 Dakar.jpg    | Kenya.jpg   |
| 🖸 Cairo.jpg    |             |

- Натиснете ОК, за да видите картинката или за да започне презентация на картинките в албума.
- Натиснете ОК, за да спрете в пауза презентацията. Натиснете го отново, за да започне отново.
- 6. Натиснете един от цветните бутони на дистанционото управление, за да извършите една от функции в долната част на екрана, която отговаря на съответния цветен бутон. Натиснете синия бутон, за да спрете презентацията и за да видите повече функции. Ако ленатата с функциите в долната част на екрана изчезне, натиснете някой от цветните бутони, за да се появи отново.
- Натиснете ◀ и изберете друга картинка или друг албум.

#### Настройки на презентацията

- Details/More details

Показва името на картинката, датата и размера и следващата картинка от презентацията.

- Transitions

Показва списък с възможните начини на появяване на картинките. Натиснете ▲или▼, за да изберете и натиснете ОК, за да активирате.

- Slide time Настройва забавяне на времето за смяна на картинките: Short (кратко), Medium (средно), Long (дълго).
- Rotate За завъртане на картинка.
- Start/Show/Pause
   За да спрете и пуснете отново презентацията.

#### Умалени картинки

Гледайте картинките от избрания албум като преглед.

- 1. Изберете албум със снимки.
- Натиснете ►, за да влезете в списъка със снимките.
- 3. Натиснете зеления бутон.
- 4. Натиснете ▲или▼, ◀или▶, за да изберете снимка.
- 5. Натиснете ОК, за да видите снимката.

- Натиснете ◀, за да се върнете към прегледа със снимки в умален размер.
- Натиснете зеления бутон отново, за да се върнете към списъка със снимките.

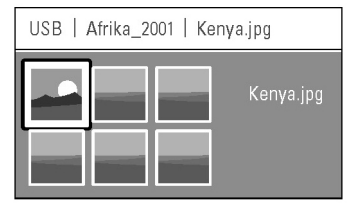

#### Слушане на музика

Открийте вашите песни в Music album (албум с песни) в USB устройството.

- Изберете папка с музика от запаметената музика на устройството.
- 2. Натиснете ▶, за да влезете в папката Music.
- Натиснете ▲или▼, за да изберете песен или музикален албум.
- Натиснете ОК, за да пуснете избраната песен или за да пуснете песен последвана от следващата песен в един и същ албум.

#### Настройки на музиката

Details

Показва името на файла.

- Repeat one/all

Повтаря всички песни в един албум докато вие не спрете песен или повтаря само една избрана песен докато вие не спрете песента.

 Shuffle Пуска всички песни в разбъркан ред.

#### Презентация с музика на заден фон

Гледайте презентация на вашите запаметени картинки съпроводена от запаметената ви музика на заден фон.

- 1. Първо изберете албум с песни и натиснете ОК.
- 2. Изберете папката Picture и изберете албум с картинки и натиснете ОК.

# Гледане на снимки или слушане на музика от компютър

За да гледате снимки и да слушате музика от свързан компютър, се уверете, че:

- рутера и компютъра са включени.
- има инсталиран подходящ софтуеър

на компютъра. Погледнете Компютърна мрежа

- 1. Натиснете Source На дистанционото.
- Изберете PC network и натиснете ►. Изчакайте докато съдържанието на компютъра се появи.
- Изберете желаното съдържание и натиснете
   ▶.
- Използвайте ▲или▼, ◀или▶, за да се движите из папките и файловете.
- 5. Натиснете ОК, за да гледате или слушате.
- Натиснете ◀, за да се върнете на предишния списък.

Погледнете Възможни проблеми ако има проблем с пускането на файлове или ако компютъра не се пояи в менюто за мрежа.

### Слушане на радио станции

Ако цифровото излъчване е възможно, ще бъдат инсталирани цифрови радио станции по време на инсталацията.

# За да слушате цифрова радио станция:

- Натиснете ОК на дистанционото управление. Появява се менюто All channels (всички канали).
- Използвайте цифровите бутони, за да изберете радио станция, която е достъпена от канал с номер 400 нагоре. За да пренаредите погледнете раздел Пренареждане на каналите.
- 3. Натиснете ОК.

### Обновяване на софтуеъра

Philips непрекъснато се опитва да подобри своите продукти. Препоръчително е да обновявате софтуеъра на вашия телевизор. За да го обновите ви трябва USB устройство (не е осигурено).

Устройството трябва да има поне 128 MB свободно място. Уверете се, че защитата срещу записване е изключена. Някой USB устройства не работят с този телевизор.

#### Помощник при обновяването

Той ви помага да обновите софтуеъра на телевизора.

#### Стъпка 1: Индентификация на телевизора

Телевизора ще се индентифицира сам на USB устройството.

- 1. Натиснете Menu>Setup.
- 2. Натиснете ►.
- 3. Натиснете ▲или▼, за да изберете Software upgrade.
- 4. Натиснете ►.

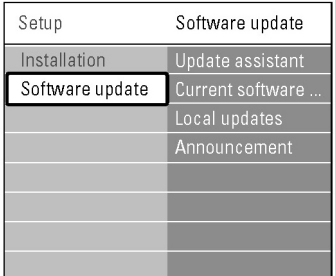

- 5. Натиснете ▲или▼, за да изберете Update assistaint.
- Натиснете ▶.
- 7. Натиснете ОК, за да го включите.
- Включете USB устройство към USB конектора отстрани на телевизора. Появява се менюто на телевизора.
- 9. Натиснете зеления бутон, за да продължите.

Появява се съобщение, на което е написано, че индентификациония файл е прехвърлен от телевизора на USB устройството.

- 10. Натиснете зеления бутон отново, за да приключите.
- 11. Изключете USB устройството от телевизора.

# Стъпка 2: Сваляне на софтуеъра от компютъра на USB устройството

- 1. Включете USB устройството към компютър свързан към интернет.
- 2. Намерете и отворете файла 'update.htm' на вашето USB устройство.
- Прочетете инструкциите на екрана и кликнете на бутона Send ID.
   Обновения софтуеър е свален на USB устройството.
- 4. Изключете USB устройството от компютъра.

#### Стъпка 3: Прехвърляне на сваления обновен софтуеър на телевизора

Сваления софтуеър на USB устройството трябва да бъде зареден на телевизора.

#### Внимание

- Не изключвайте USB устройството по време на обновяването на софтуеъра.

- Ако има спиране на тока по време на обновяването, на изключвайте USB устройството от телевизора. Телевизора ще продължи обновяването, веднага след като тока дойде.

- 1. Включете телевизора
- 2. Включете USB устройство към USB конектора отстрани на телевизора.

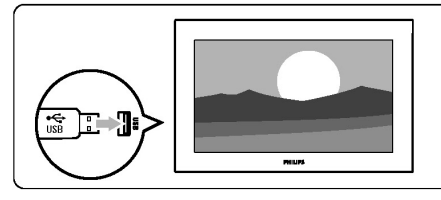

 Телевизора ще се изключи. Екрана остава черен за около 10 секунди. Изчакайте и не използвайте бутона <sup>(1)</sup> за включване на телевизора.

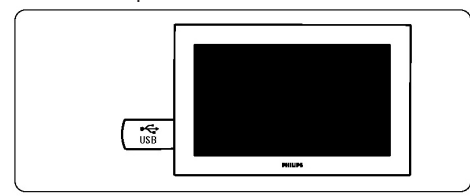

 Процеса на обновяване започва автоматично. Моля, изчакайте.

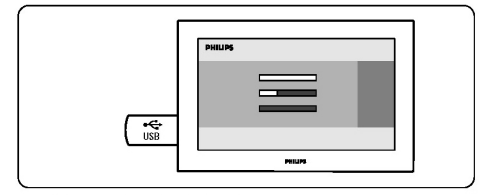

Обновяването е приключило, когато на екрана се появи съобщението 'Operation successful'.

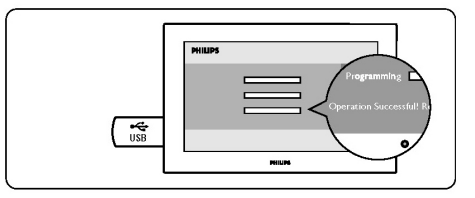

5. Изключете USB устройството от телевизора.

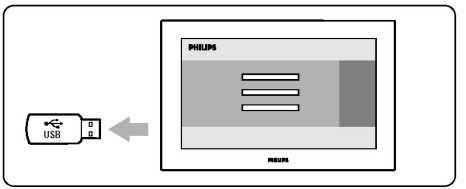

 Натиснете () на дистанционото.
 Не натискайте повече от веднъж и не натискайте бутона Power () на телевизора.

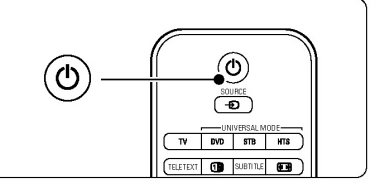

 Телевизора се изключва. Екрана остава черен за около 10 секунди. Моля, изчакайте.

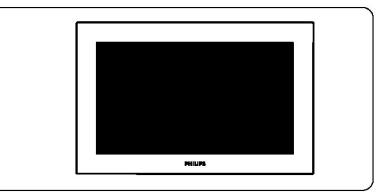

8. Телевизора отново се включва. Обновяването в завършено.

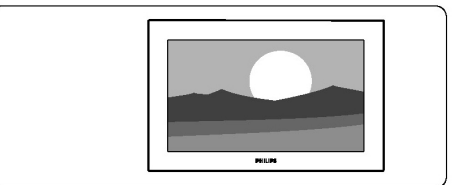

#### Обновяване на софтуеъра чрез цифрово предаване (DVB-T)

Телевизора ви може да получи новия софтуеър автоматично от системата за цифрово излъчване. Ако получите съобщение за обновяване на екрана, препоръчително е да обновите софтуеъра незабавно – изберете Now.

Изберете Later (по-късно), ако искате да ви бъде напомнен по-късно.

Изберете Cancel (отменяне), за да излезете от обновяването (не се препоръчва). Ако отмените обновяването, вие все още можете да обновите софтуеъра от Setup>Setup>Software update>Local update.

## ИНСТАЛИРАНЕ НА КАНАЛИ

Когато включите телевизора за първи път:

- трябва да изберете език на менютата на телевизора;
- всички достъпни канали ще бъдат инсталирани.

В този раздел има инструкции как да преинсталирате канал, както и други полезни инсталациони функции.

#### Бележка:

Повторната инсталация ще модифицира списъка с всички канали и новите добавени канали няма да бъдат добавени към списъците с любими канали.

#### Автоматично инсталиране

Този раздел описва какда търсите и да запаметите всички достъпни канали автоматично.

#### Стъпка 1 Език на менюто

Настройте език на телевизионите менюта. Преминете на следващата стъпка ако езика е настроен правилно.

- Натиснете Menu на дистанционото управление и изберете Setup>Installation> Languages и натиснете ▶, за да влезете в Menu Language (език на менюто).
- 2. Натиснете ▲или▼, за да изберете вашия език.
- 3. Натиснете ОК, за да потвърдите.
- Натиснете ◀, за да се върнете към менюто за инсталиране.

| Installation        | Languages          |
|---------------------|--------------------|
| Languages           | Menu language      |
| Channel install     | Primary audio      |
| Preferences         | Secondary audio    |
| Rem. contr. assist. | Primary subtitles  |
| Connections assist. | Secondary subtitl  |
| Rename devices      | Primary teletext   |
| Audio setup         | Secondary teletext |
|                     | Hearing impaired   |
|                     | Visually mpaired   |
|                     |                    |

Менюто за избор на език прелага също следните настройки когато са инсталирани и се излъчват цифрови канали.

#### Preffered audio (предпочитан език на звука)

Изберете един от възможните езици на звука, като предпочитан език.

#### Preffered subtitles

#### (предпочитан езин на субтитрите)

Изберете един от възможните езици на субтитрите, като предпочитан език. Погледнете раздел Субтитри.

#### Preffered teletext language (език на телетекста)

Изберете един от възможните езици на телетекста, като първи предпочитан език и друг - като втори.

#### Hearing impaired (увреден слух)

Изберете On, за да се появят версията на субтитрите за увреден слух на вашия предпочитан език за субтитри и звук, когато е достъпен.

#### Preffered audio format (предпочитан аудио формат)

Изберете предпочитания от вас и достъпен аудио формат, за да има най-добро възпроизвеждане на звука. Изберете Advanced за най-добър звук ако има свързана система за домашно кино. Във всички останали случаи изберете Standard.

#### Стъпка 2 Избор на страна

Изберете страната където се намирате. Телевизора ще инсталира и ще подреди телевизионите канали според страната ви.

- 1. Натиснете ▼, за да изберете Channel Instalation.
- Натиснете ▶, за да влезете в менюто. Избрано е Automatic installation.
- 3. Натиснете ▶, за да влезете.
- Натиснете ОК. Появява се списъка с държавите.
- Натиснете ▲или▼, за да изберете вашата страна.
- 6. Натиснете Next.

| Channel install      | Automatic install |
|----------------------|-------------------|
| Automatic install    | Start now         |
| Installation update  |                   |
| Start-up message     |                   |
| Digital: Test recept |                   |
| Analogue: Manual     |                   |
| Rearrange            |                   |
|                      |                   |
|                      |                   |

#### Стъпка 3: Избор на антена или кабелна

Този раздел е достъпен само когато този телевизор е подготвен да приема DVB-С канали в държавата ви.

Изберете Antenna, за да инсталирате всички цифрови наземни (DVBT) и аналогови канали.

Изберете Cable, за да инсталирате всички цифрови кабелни (DVB-C) и аналогови канали.

1. Натиснете ▲или▼, за да изберете Antenna или Cable.

2. Натиснете Next.

3. Ако телевизора попита, въведете ID на мрежата, осигурена от вашия доставчик.

#### Бележка:

Можете да инсталирате каналите, ако сте свързали цифрова антена или мрежов кабел. Следвателно трябва да направите инсталирането два пъти. За да гледате запаметените Antenna канали или запаметените Cable канали, трябва да превключвате между Antenna или Cable в Channel installation > Antenna или Cable менюто.

# Стъпка 4 Инсталиране на телевизиони канали и радио станции

Телевизора ще търси и запамети всички достъпни цифрови и аналогови телевизиони канали и всички достъпни цифрови радио станции. Ако сте избрали Cable от стъпка 3, има достъпно Settings menu. Оставете тези настройки непроменени освен ако доставчика ви не осигурява определени стойности, за използване за честотата на мрежата, ID на мрежата или съотношението на символите. Следвайте текста на екрана, за да промените настройките. Използвайте цифровите бутони, за да въведете числата. Можете да изберете и да инсталикрате аналогови канали или не.

1. Натиснете Start.

Инсталирането ще отнеме няколко минути. В случай, че сте избрали Cable, телевизора може да изисква въвеждане на ID на мрежата осигурено от доставчика. Въведето го с цифровите бутони.

- Когато инсталирането е приключило, натиснете Finish, за да се върнете към менюто за инсталиране.
- Натиснете Menu 
   , за да излезете от менюто.

#### Съвет

Когато бъдат открити цифрови телевизиони канали, на списъка с инсталираните канали може да се появят някой номера, които нямат канал. Ако искате да преименувате, пренаредите или деинсталирате запаметени канали, погледнете 6.3 Пренареждане на каналите.

# Стъпка 5: Избор на часовник, часова зона и дневна светлина

Достъпно е само когато избраната страна има цифрово излъчване. Преминете на следващата стъпка, ако тази не е достъпна.

- 1. Натиснете ▼, за да изберете Clock.
- 2. Натиснете ▶, за да влезете в списъка.
- 3. Натиснете ▲или ▼, за да изберете Auto clock mode.
- 4. Натиснете ▶, за да влезете.

| Installation        | Clock           |
|---------------------|-----------------|
|                     | Auto clock mode |
| Connections assist. | Time zone       |
| Rename devices      | Daylight saving |
| Audio setup         |                 |
| Decoder             |                 |
| Man. network inst.  |                 |
| Clock               |                 |
| Factory settings    |                 |

#### Auto clock mode

Изберете Automatic, за да зададете на телевиозра винаги да сверява часа. Настройките за часовата зона и дневната светлина са зададени автоматично.

Изберете Manual, когато при вас не е достъпно Унивесалното координиране на часа (UTC).

#### Time zone/daylight saving

Когато сте избрали автоматичен режим за часовника, изберете вашата часова зона и изберете между Standard (зимно) и Daylightsaving time (лятно) време.

### Аналогово: Ръчно инсталиране

Можете да настроите аналогови телевизиони канали, канал по канал ръчно с помощта на ръчното инсталиране.

#### Избор на система

- Натиснете Menu на дистанционото управление и изберете Setup>Installation>C hannel installation>Analogue: manual installation.
- 2. Натиснете ▶, за да влезете в менюто за ръчно инсталиране и изберете System (система).
- 3. Натиснете ▶, за да влезете в списъка.
- Натиснете ▲или ▼, за да изберете вашата страна или част от света, където се намирате.
- Натиснете ◀, за да се върнете към меню за ръчно инсталиране.

| Channel install      | Analogue: Manual |
|----------------------|------------------|
| Automatic install    | System           |
| Installation update  | Search           |
| Start-up message     | Fine tune        |
| Digital: Test recept | Store current ch |
| Analogue: Manual     | Store as new ch  |
| Rearrange            |                  |
|                      |                  |
|                      |                  |

#### Търсене и запаметяване на нов канал

- Натиснете Menu на дистанционото управление и изберете Setup>Installatio n>Channel installation>Analogue: manual installation>Search
- 2. Натиснете ►, за да влезете в менюто.

 Натиснете червения бутон, за да въведете сами честотата или зеления бутон, за да потърсите следващия канал.

#### Съвет

Ако знаете честотата, въведете трите цифри на честотата с помощта на цифровите бутони на дистанционото управление.

- 4. Натиснете ◀, когато бъде открит нов канал.
- 5. Изберете Store as new channel, за да запаметите новия канал под нов номер.
- 6. Натиснете ▶, за да влезете.
- Натиснете ОК. Появява се Done.
- Натиснете Menu 
   , за да излезете от менюто за инсталиране на канали.

#### Финна настройка

Настройте финно открит канал, на който сигнала е слаб.

- Натиснете Menu на дистанционото управление и изберете Setup>Installatio n>Channel installation>Analogue: manual installation>Fine Tune
- 2. Натиснете >, за да влезете в менюто.
- 3. Натиснете ▲ или▼, за да наглсите честотата.
- Натиснете ◀, когато завършите финното настройване.
- Изберете Store current channel, за да запаметите настроения канал под настоящия му номер.
- 6. Натиснете ▶, за да влезете.
- 7. Натиснете ОК. Появява се Done.
- Натиснете Menu 
   , за да излезете от менюто за инсталиране на канали.

# Пренареждане на запаметените канали

За да преименувате, пренаредите, деинсталирате или инсталирате отново запаметените канали.

#### Преименуване на канал

Сменете името на канал или задайте име на канал, за който още не било зададено име.

 Натиснете Menu на дистанционото управление и изберете Setup>Installation>C hannel installation>Rearrange.

- 2. Натиснете >, за да влезете в списъка с каналите.
- 3. Натиснете ▲или▼ в списъка с канали, за да изберете канала, който искате да преименувате.
- 4. Натиснете червения бутон.
- 5. Натиснете ▲ ▼или ◀ ▶, за да изберете или смените буквите и за да изберете следващата или предшната буква. Празните места, цифрите и други специални символи се намират между Z и A.
- 6. Натиснете зеления бутон или ОК, за да приключите.

#### Съвет

Можете да изтриете всички букви като натиснете жълтия бутон.

Със синия бутон можете да изтриете буквата, която е избрана.

#### Деинсталиране и инсталиране отново на канал

За да деинсталирате запаметен канал, който не може повече да бъде настроен.

За да инсталирате отнво наскоро деинсталиран канал.

- 1. Натиснете Menu 🔳 на дистанционото управление и изберете Setup>Installation>C hannel installation>Rearrange.
- 2. Натиснете >, за да влезете в списъка с каналите.
- 3. Натиснете ▲или▼ в списъка с канали, за да изберете канала, който искате да деинсталирате или инсталирате отново.
- 4. Натиснете зеления бутон, за да деинсталирате или инсталирате канала.
- 5. Натиснете Menu 🔳, за да излезете от менюто.

#### Пренареждане на каналите

Сменете реда на запаметените канали.

- 1. Натиснете Menu 🔳 на дистанционото управление и изберете Setup>Installation>C hannel installation>Rearrange.
- 2. Натиснете . за да влезете в списъка с каналите.
- 3. Натиснете ▲или ▼ в списъка с канали, за да изберете канала, на който искате да смените мястото.
- 4. Натиснете жълтия бутон, за да преместите нагоре избрания канал в списъка с 31

каналите.

- 5. Натиснете синия бутон, за да преместите надолу избрания канал в списъка с каналите.
- 6. Натиснете Menu 🔳, за излезете от менюто.

#### Управление на каналите

#### Автоматично управление на каналите

Веднъж на ден, в 3 часа сутринта, всички достъпни телевизиони канали се обновяват автоматично. Обновяването е приключило ако телевизора е в режим стендбай. По-рано запаметените канали се обновяват, а новите са запаметяват. Канали, които вече не се откриват, ще бъдат премахнати от списъка с каналите.

Също така вие можете да направите сами това обновяване по всяко време. Когато бъде намерен или махнат канал. при включване на телевизора се появява съобщение. Можете да включите или изключите това съобщение.

- 1. Натиснете Menu 🔳 на дистанционото и изберете Setup>Installation>Channel installation>Startup massage.
- 2. Изберете дали да е включено или изключено.

#### Ръчно търсене

Можете да направите обновяването сами по всяко време.

- 1. Натиснете Menu 🔳 на дистанционото и изберете Setup>Installation>Channel installa tion>Installation update.
- 2. Натиснете ▶, за да влезете в менюто.
- 3. Натиснете ОК.
- 4. Натиснете зеления бутон, за да започне. Обновяването започва и ще отнеме няколко минути.
- 5. Ако обновяването е приключило, натиснете червения бутон, за да се върнете към менюто за инсталиране на канали.
- 6. Натиснете Menu 🔳, за излезете от менюто.

#### Тествяне на цифровото приемане

### ВЪРЗКИ

Ако приемате цифрово телевизионно излъчване може да проверите качеството и силата на сигнала на определен канал.

- 1. Изберете канал.
- 2. Натиснете Мепи 🔳.
- 3. Изберете Setup>Installation>Channel installation>Digital: Test reception.
- 4. Натиснете ▶, за да влезете в менюто.
- 5. Натиснете ОК.
- 6. Натиснете зеления бутон, за да започне тестването.

Показва се информация за качеството и силата на сигнала за този канал.

- Използвайте стрелките, за да смените честотата, за да подобрите сигнала или да въведете нова честота директно с цифровите бутони.
- Натиснете зеления бутон, за да запаметите ако качеството и силата на сигнала са добри.
- 9. Натиснете червения бутон, за да се върнете към менюто за инсталиране на канали.
- Натиснете Menu 
   , за излезете от менюто.

#### Съвет

За да постигнете най-добри резултати, свържете се с квалифициран човек, който поставя антени.

#### Фабрични настройки

Може да искате да възстановите фабричните настройки. Ще бъдат възстановени само настройките за картината,звука или Ambilight.

- Натиснете Menu на дистанционото управление и изберете Setup>Installation>F actory settings
- 2. Натиснете >, за да влезете в менюто.
- 3. Натиснете ОК.
- 4. Натиснете Menu 🔳, за излезете от менюто.

### Преглед на местата за свързване

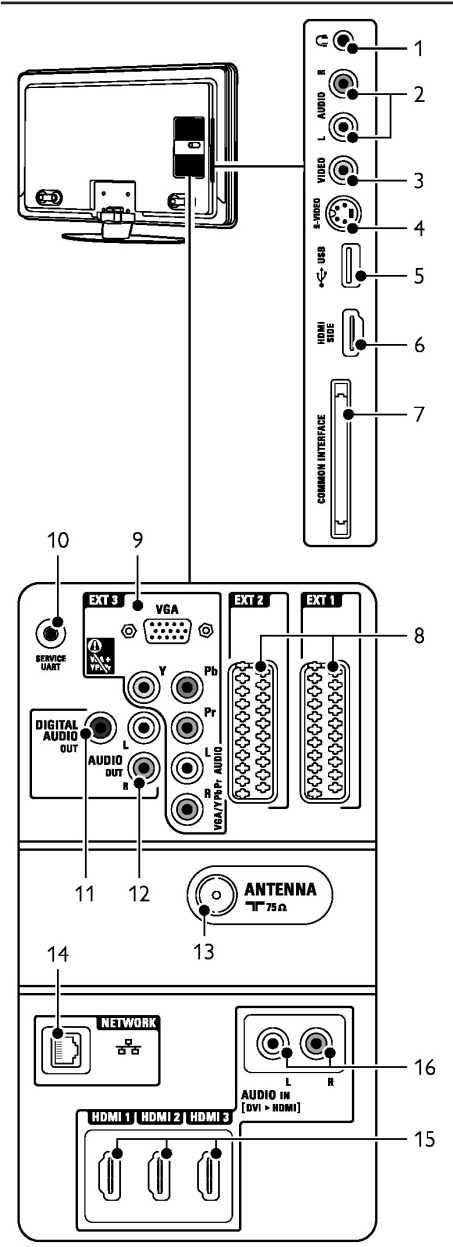

#### Места за свързване отстрани

- Гнездо за слушалки Стерео мини жак.
- Audio L/R (аудио вход) Аудио L/R може да се използва заедно с Video или S-Video острани на телевизора.
- Video (видео вход) Може да се използва заедно с Audio L/R острани на телевизора.
- S-Video (отстрани) Може да се използва заедно с Audio L/R острани на телевизора..
- 5. USB

Място за свързване на USB

- HDMI HDMI вход
- Common Interface Слот за Кондиционални модули за достъп (CAM)

#### Места за свързване отзад

- EXT1, EXT2 СКАРТ гнезда за свързване на DVD,VCR, цифров приемник, игрова конзола, т.н.
- ЕХТЗ Съставен видео Y Pb Pr и аудио L/R места за свързване за DVD, цифров приемник или игрова конзола, т.н. VGA и Audio L/R места за свързване на компютър.
- 10. Service UART Само за услигата.
- Digital Audio Out (Цифров аудио изход) Аудио чинчов изход за свързване на системи за домашно кино, т.н.
- Audio Out L/R (Аудио изход) Аудио изходни чинчови места за свързване на системи за домашно кино, т.н.
- 13. Вход за антена
- 14. Network

#### Място за свързване към мрежа.

- HDMI 1, HDMI 2, HDMI 3 HDMI места за свързване за Blu-ray плеър на дискове, HD цифров приемник или HD игрова конзола, т.н.
- Audio L/R In [DVI към HDMI]
   Аудио чинчов вход за свързване за употреба с DVI към HDMI адаптор.

### Относно свързването

#### Какво трябва да знаете

Свържете устройстовото си с възможно найдобрата вързка. Погледнете за най-добрата свръзка с устройството. Използвайте местата за свързване на телевизора.

#### HDMI - най-добро качество \*\*\*\*\*

HDMI свръзката има най-добро качество на картината и звука. Един кабел комбинира видео и аудио сигналите. Използвайте HDMI за HD (с висока разделителна способност) телевизиони сигнали. Устройство свързано с HDMI към телевизора може само да изпраща аудио и видео сигнали към вашия телевизор. Устройството неможе да приема или записва аудио и видео от вашия телевизор.

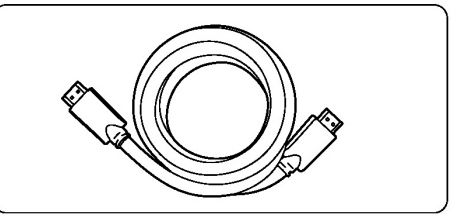

HDMI кабел (максимум 5 м)

#### Съвет

#### DVI към HDMI – по-добро качество

Използвайте HDMI/DVI адаптор в случай, че устройството ви има само DVI място за свързване. Свържете аудио кабел към Audio L/ R In за звука. Трябва да зададете този Audio In конектор към HDMI 1, 2 или 3 конектора, който използвате. Погледнете 7.5.2 Настройки на звука (ако има).

#### Бележка

HDMI поддържа HDCP (Висока широкочестотна защита на цифрово съдържание). HDCP е защитен срещу копиране сигнал, който идва с HD съдържание (DVD диск или Blu-ray диск).

#### Y Pb Pr - по-добро качество \*\*\*\*

Използвайте съставен видео YPbPr местата за свързване заедно с аудио L/R мини жака. Свързвайте цветните кабели така, че да отговарят, когато правите свръзка. YPbPr поддържа HDTV телевизиони сигнали.

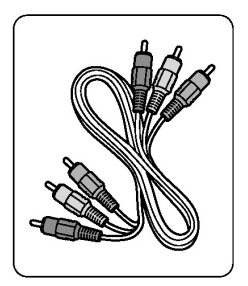

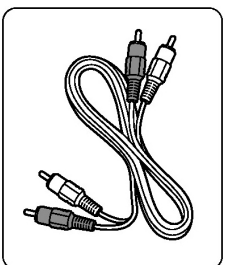

Съставен видео YPbPr кабел червен, зелен, син

#### СКАРТ - добро качество \*\*

Един кабел комбинира видео и аудио сигнали. Скарт местата за свързване поддържат RGB видео, но не и HDTV телевизиони сигнали.

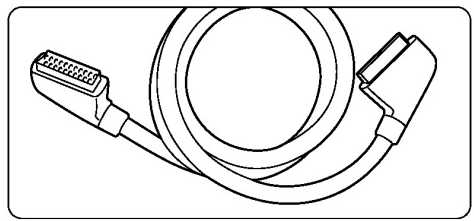

Скарт кабел

#### S-Video - добро качество \*\*

Използвайте S-video кабел заедно с аудио L/R (чинчов) кабел. Свържете правилно цветовете на кабелите, когато правите свръзката.

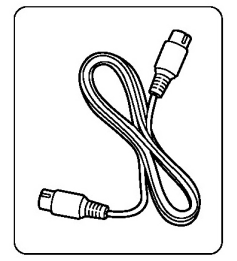

S-video кабел

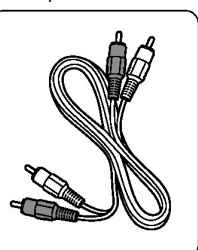

Аудио L/R кабел - червен, бял

#### Видео - стандартно качество 3

Използвайте видео (чинчов) кабел заедно с аудио L/R (чинчов) кабел. Свържете правилно цветовете на кабелите, когато правите свръзката.

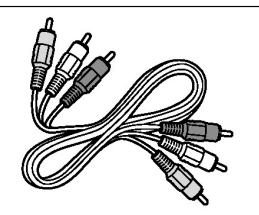

Комбиниран видео - жълт и аудио L/R кабел - червен и бял

#### HDMI c EasyLink

Устройства свързани чрез HDMI и имащи HDMI СЕС могат да работят заедно.

- Натиснете Menu > Setup>Installation>Pre ferences и натиснете ►, за да влезете в списъка.
- Натиснете ▲или▼, за да изберете EasyLink.
- 3. Натиснете ▶, за да влезете.
- Натиснете ▲или▼, за да изберете Оп или Off.
- 5. Изберете On, за да активирате EasyLink.

EasyLink може да не работи с други марки.

#### Пускане с едно докосване

Пуснете DVD диск и натиснете Play. Телевизора ви ще се включи от стендбай режим и ще покаже DVD програмата автоматично.

#### Стендбай на системата

Натиснете 🕛 на дистанционото за повече от 2 секунди, за да превключите всички устройства на стендбай режим.

#### Контрол на звука на системата

Когато сте свързали аудио система можете да слушате звука от телевизора през нея, като звука на тонколоните на телевизора е спрян. Погледнете Настройки на звука, тонколони.

Бележка: Уверете се, че контрола на звука на системата на вашето HDMI-CEC аудио устройство (например система за домашно кино) е настроен правилно.

# Изображение синхронизирано с изходния звук

За да съвпаднат най-добре картината и звука от говора на екрана, свържете система за домашно кино към аудио L/R или Цифровите аудио изходи. Не свързвайте аудио сигнала на DVD плеър, цифров приемник или друго аудио/видео устройство директно към системата за домашно кино.

# Свързване с помощника (ако е достъпно)

Използвайте помощника за свръзките, за да ви покаже каа да свържете устройствата към телевизора. Той наглася всички настройи автоматично.

Можете да свържете устройствата и без да използвате помощника. Погледнете Свързване без употребата на помощника.

- Натиснете Menu на дистанционото и изберете Setup>Installation>Connection assistant.
- 2. Натиснете >, за да пуснете помощника.
- 3. Натиснете ОК.

# Свързване без употребата на помощника

Свръзките показани в този раздел са препоръчителни за повечето случаи. Има и други възможни начини. Когато към телевизора иам свързано устройство, трябва да знае каква връзка сте използвали. Погледнете Настройки на свързките.

#### DVD плеър

Използвайте Скарт кабел, за да свържете устройството към ЕХТ1 входа отзад на телевизора.

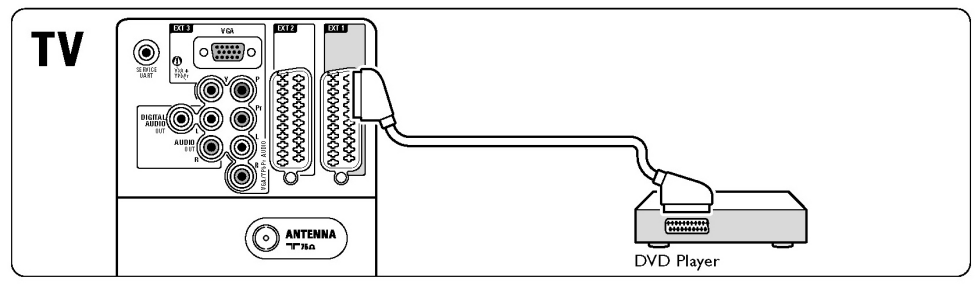

#### DVD рекордер или цифров приемник

Използвайте Скарт кабел и два кабела за антена.

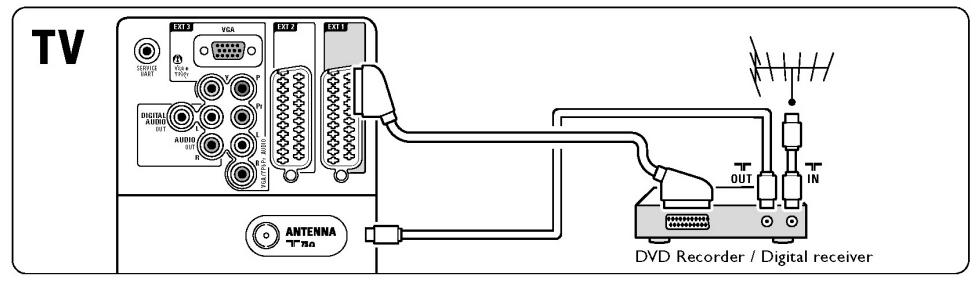

#### DVD рекордер и цифров приемник

Използвайте 3 Скарт кабела и 3 кабела за антена.

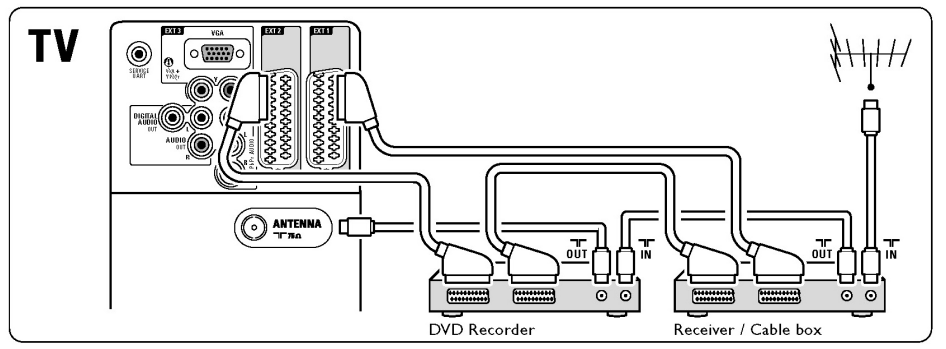

# DVD рекордер и система за домашно кино

Използвайте Скарт кабел, 2 кабела за антена и 2 цифрови аудио (чинчови) кабела.

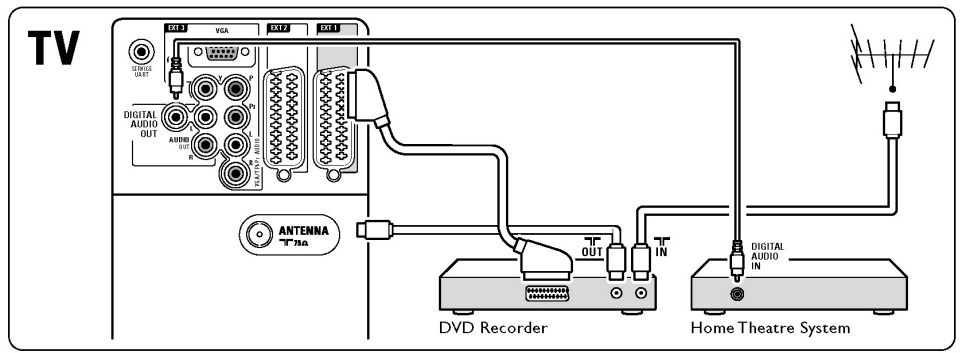

#### DVD рекордер и DVD система за домашно кино

Използвайте 2 Скарт кабела, 2 кабела за антена и 2 цифрови аудио (чинчови) кабела.

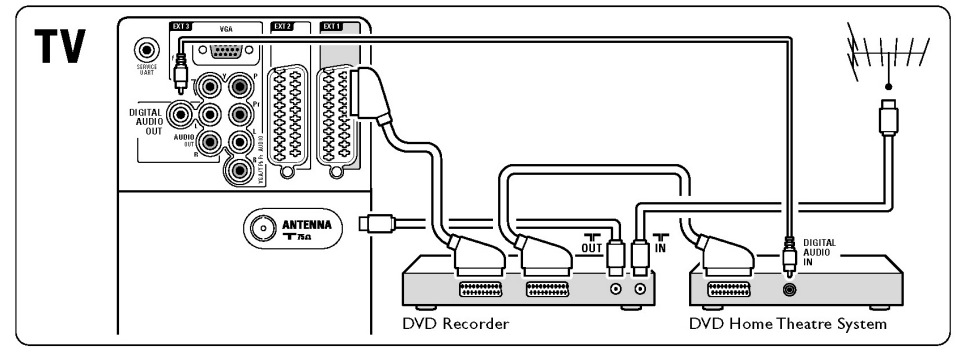

#### Сателитен применик

Използвайте Скарт кабел и 2 кабела за антена.

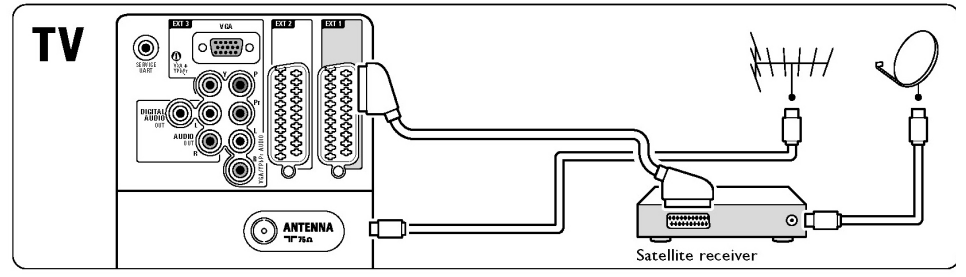

# HD цифров приемник/HD сателитен приемник

Използвайте HDMI кабел и 2 кабела за антена.

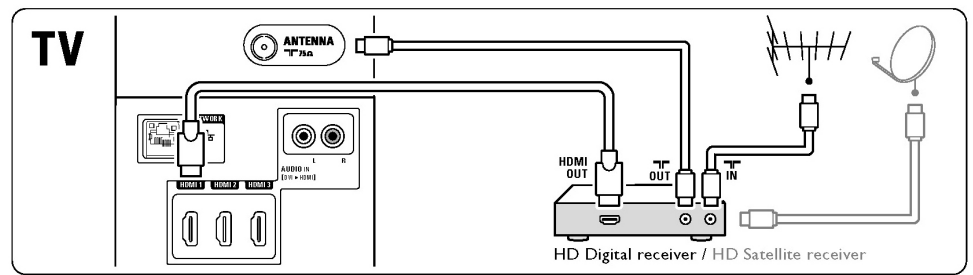

#### DVD-R, система за домашно кино и цифров приемник

Използвайте 3 Скарт кабела, 3 кабела за антена и 1 аудио (чинчови) кабела.

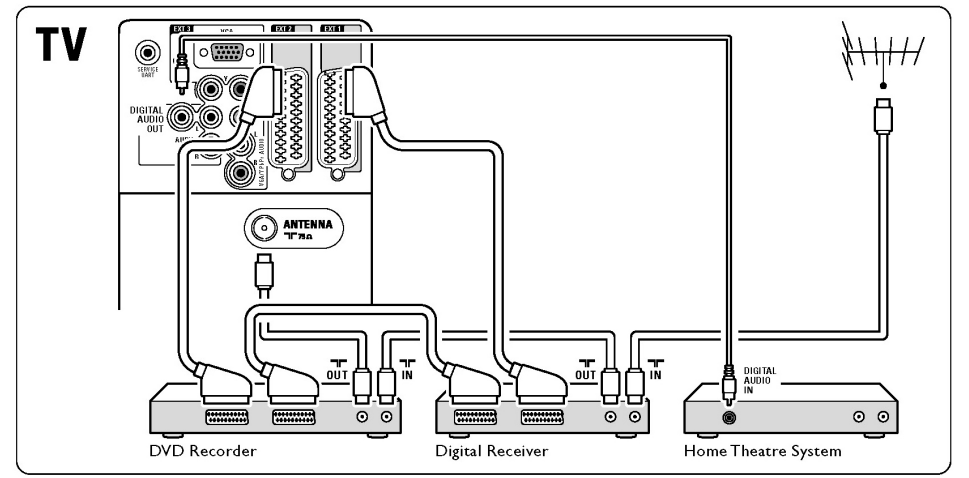

#### Blu-ray плеър на дискове

Използвайте HDMI кабел.

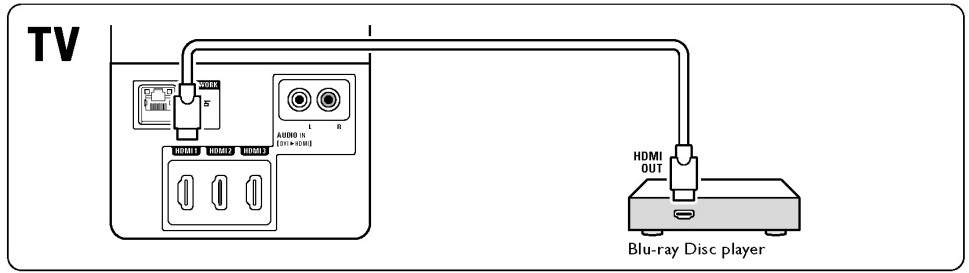

#### Игрова конзола

Най-практичната връзка за игрова конзола е отстрани на телевизора. Връзките с по-добро качество са отзад на телевизора.

#### Свързване отстрани на телевизора

Използвайте видео и аудио L/R (чинчови) местата за свързване.

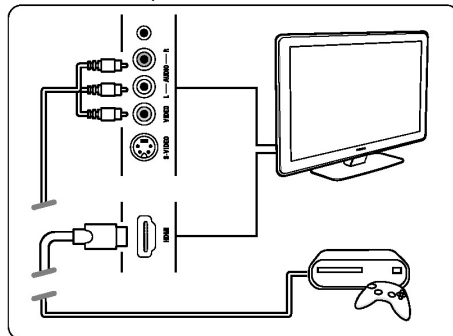

#### Свързване отзад на телевизора

Използвайте HDMI или YPbPr (EXT3) входовете за HD качество.

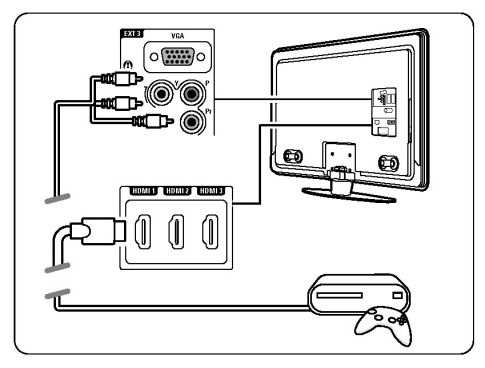

#### Камера

Най-практичната връзка за камерата е отстрани на телевизора. Връзките с по-добро качество са отзад на телевизора.

#### Свързване отстрани на телевизора

Използвайте видео и аудио L/R (чинчови) местата за свързване или използвайте S-video и аудио L/R местата за свързване.

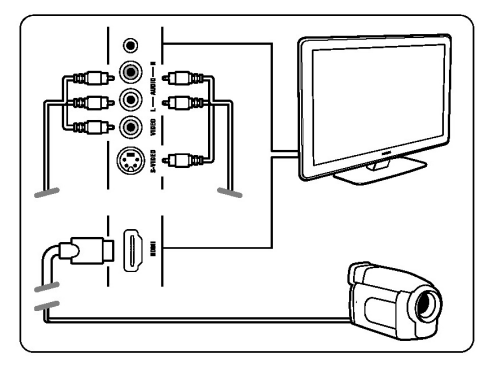

#### Свързване отзад на телевизора

Използвайте HDMI или YPbPr (EXT3) входовете за HD качество.

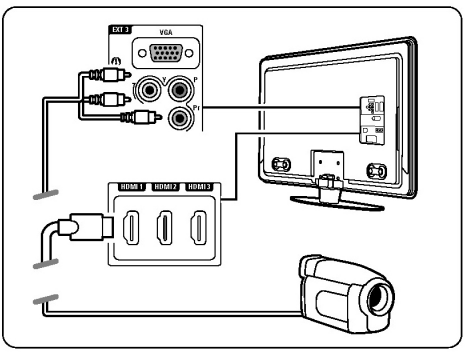

#### Компютър

Можете да свържете компютъра директно към телевизора. Телевизора ще работи като монитор. За това как можете да свържете компютъра в мрежа погледнете Мрежа. Компютъра може да бъде свързан отстрани с DVI към HDMI адаптор или с PC към TV кабел. Можете също така да свържете компютъра отзад с VGA връзка.

#### Внимание

Преди да свържете компютъра, настройте монитора на компютъра да се обновява на честота от 60 Hz.

#### DVI към HDMI свръзка

Използвайте DVI към HDMI адаптор, за да го свържете към страничния HDMI конектор. Свържете и Audio L/R острани, за да имате звук.

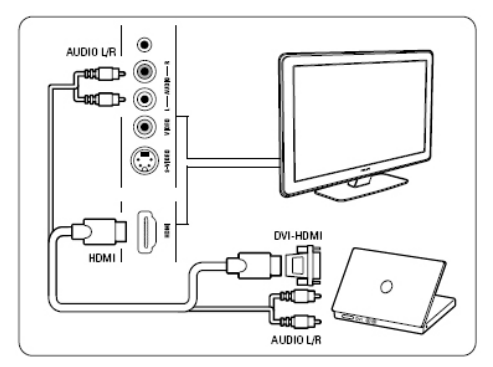

#### РС към TV свръзка

Свържете РС към TV кабела към S-Video входа острани и Audio L/R кабел, за звука.

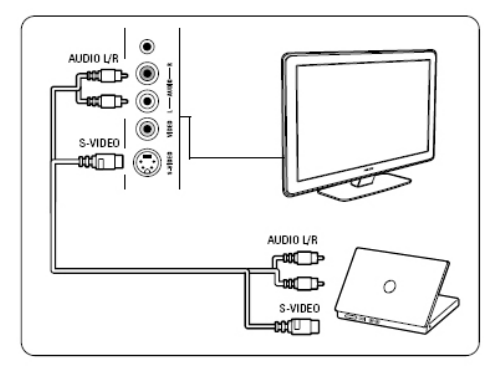

#### VGA свръзка

Използвайте VGA кабел, за да свържете компютъра към EXT3 конектора отзад на телевизора. Свържете и аудио кабел от Audio L/R към EXT3 Audio L/R.

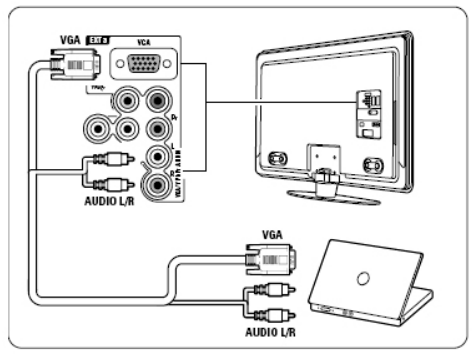

За разделителните способности на монитора, които се поддържат, погледнете раздел Техническа информация.

## Настройки на свръзката

Когато всички устройства са свързани, телевизора има нужда да разпознае какви свръзки сте направили, кои устройства сте свързали и към кои места за свързване. Ако сте използвали помощника, настройките са направени.

#### Даване на име на вашето устройство

Наименувайте свързаните устройства, за да ги избирате по-лесно и за най-добро оправяне на сигнала.

Насочете вида на устройството (DVD, VCR, игрова ...) към мястото за свързване, което сте използвали за свързване на това устройство.

- 1. Натиснете Menu 💼 на дистанционото управление и изберете Setup>Installation>R ename device.
- 2. Натиснете ▶, за да влезете в списъка.
- Натиснете ▲или▼, за да изберете вида на устройството.
- 4. Натиснете ▶.
- Натиснете ▲или▼, за да изберете вида на устройството.
- 6. Натиснете Menu 🔳, за да излезете от менюто.

#### Нагласяне на звука

Ако сте използвали Audio L/R In (DVI-HDMI) конектора за устройство свързано в HDMI отзад на телевизора, задайте Audio In към HDMI 1, 2 или 3, където сте свързали устройството.

- 1. Натиснете Menu 🔳 на дистанционото и изберете Setup>Installation>Audio setup.
- 2. Натиснете 🕨 два пъти.
- Натиснете ▲или▼, за да изберете HDMI свързката, която трябва да бъде свързана с Audio In.

| Audio setup  | Audio in L/R |
|--------------|--------------|
| Audio in L/R | None         |
|              | HDMI 1       |
|              | HDMI 2       |
|              | HDMI 3       |
|              |              |
|              |              |
|              |              |
|              |              |

#### Канали на декодера

Декодерите, които декодират канали приемани от антената се свързват към EXT1 и EXT2 (Скарт).

Трябва да насочите телевизиония канал като канал, който трябва да бъде декодиран. След това насочете мястото за свръзване, където е свързан декодера.

- 1. Натиснете Menu 🗩 на дистанционото управление и изберете Setup>Installation>D ecoder>Channel.
- 2. Натиснете ▶, за да влезете в списъка.
- Натиснете ▲или▼, за да изберете канал, който искате да бъде декодиран.
- 4. Натиснете ◀ и се върнете, за да изберете Status.
- Натиснете ▲или ♥, за да изберете мястото за свързване, което се използва от декодера.
- 6. Натиснете Menu 🔳, за да излезете от менюто.

| Installation        | Decoder |
|---------------------|---------|
|                     | Channel |
| Connections assist. | Status  |
| Rename devices      |         |
| Audio setup         |         |
| Decoder             |         |
| Man. network inst.  |         |
| Clock               |         |
| Factory settings    |         |

### Подготовка за цифрови услуги

Закодираните цифрови телевизиони канали могат да бъдат декодирани с Кондиционален модул за достъп (САМ) или Smart карта осигурени от оператора на цифрови телевизиони услуги. САМ може да позволи няколко услуги взависимост от оператора, който ползвате(например Pay TV). Свържете се с вашия оператор на цифрови телевизиони услуги, за повече информация и условията.

Включване на кондиционален модул за достъп - САМ

#### Внимание

Изключете телевизора преди да пъхнете САМ. Погледнете на САМ правилната посока за поставяне. Неправилното пъхане на модула

#### може да повреди САМ или вашия телевизор.

- Внимателно пъхнете САМ в Common Interface слота отзад на телевизора, докато неможе повече да бъде вкаран.
- 2. Оставете САМ в Common Interface слота за постоянно.
  - Може да отнеме няколко минути преди САМ да се активира. Премахването на САМ ще деактивира цифровите телевизиони услуги.

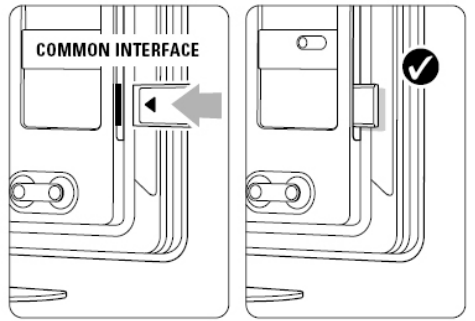

#### Меню Common Interface

От това меню можете да влезете в САМ услугата, която сте инсталирали. Приложенията и техните функции, съдържанието и съобщенията на екрана идват от доставчика на САМ услугите.

 Натиснете Menu на дистанционото у правление и изберете Setup>Features>Common Interface. Тази възможност от менюто е достъпна

когато САМ е включен и сте се свързали с доставчика.

### Мрежа

Можете да свържете телевизора към компютърна мрежа в дома си. Слушайте музика и разглеждайте снимки от всеки компютър свързан към телевизора. Функцията за мрежа на телевизора има DNLA сертификат. Можете да използвате Microsoft Windows XP или Vista, Intel Mac OSX или Linux.

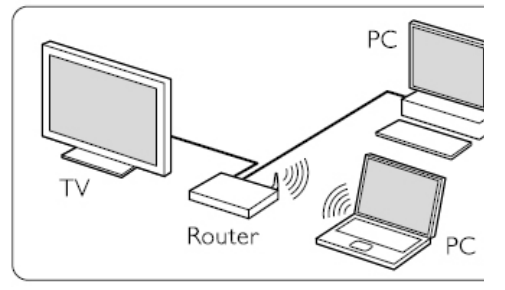

Пример за домашна мрежа

#### От какво имате нужда

За да направите мрежа ви трябват:

- рутър и компютър с мрежа;
- мрежов кабел;
- скорошен медиен софтуеър (Windows Media Player 11 или подобен) на компютъра.
   За пълния списък със съвместим софтуеър погледнете Техническа информация.

#### Настройване на връзката към мрежата

Не трябва да правите никакви специални настройки, за да вържете телевизора към мрежата.

1. Свържете мрежовия кабел от рутера към Network конектора отзад на телевизора.

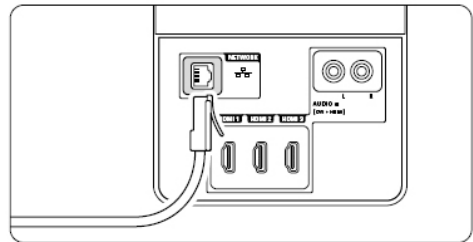

- 2. Включете рутера. Настройте го на DHCP On.
- 3. Включете компютъра и пуснете софтуеъра.
- Някой софтуеъри се нуждаят от настройване, за да пускат файловете на телевизора.

В медийния сервър телевизора ще бъде номер – МАС или IP номер. Включете телевизора и рутера, за да се покаже номера в сервъра. Изберете номер и нагласете сервъра да споделя файловете с този номер. За софтуеър обозначен с \* в раздел Техническа информация, има инструкция стъпка по стъпка. Погледнете 7.7.4 Настройки на медийния сървър.

- Системата за сигурност, firewall, на компютъра ви може да блокира връзката към мрежата. Позволете на софтуеъра да се свърже с мрежата.
- 5. Натиснете бутона Source 🔁 на дистанционото.
- Изберете PC network и натиснете ►. Може да отнеме известно време докато се свърже телевизора.
- Използвайте цветните бутони и стрелките, за да търсите из папките или за да пуснете файл.

Ако телевизора неможе да се свърже към мрежата, погледнете упътванията на софтуеъра, рутера или на компютъра.

#### Ръчна настройка на мрежата

Някой настройки за мрежата могат да бъдат нагласени на телевизора. Нагласете DHCP на On, за да се свърже автоматично към мрежата.

Натиснете Menu>Setup>Installation>Manual network installation.

#### Настройки на медийния сървър

Медийните сървъри трябва да се настроят да споделят файловете и папките си. Следвайте инструкциите точни, за да настроите сървъра.

Windows Media Player v.11 на Windows Vista

#### Настройване за споделяне по мрежата

В Windows Media Player изберете Library от менюто и изберете Media sharing.

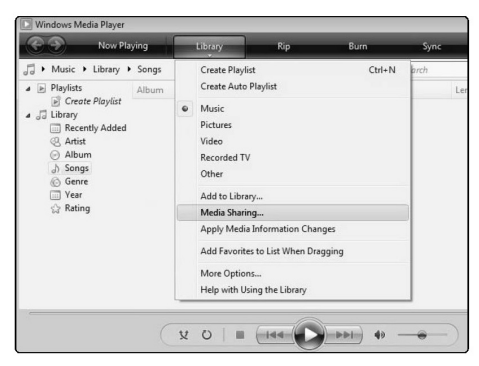

В прозореца Media Sharing, отбележете Share my media box. Натиснете OK.

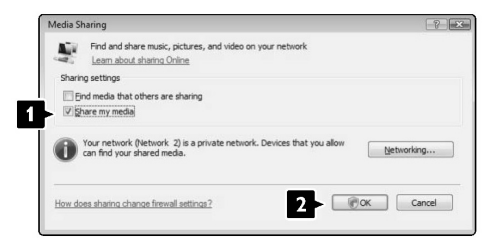

Ако не бъде открита връзка с мрежата и не можете да отбележите кутийката, натиснете бутона Networking, за да се покаже прозореца Network и Sharing Center, ...

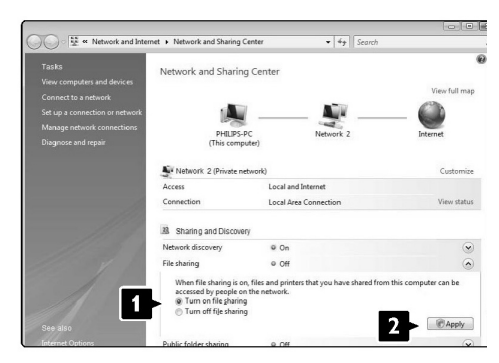

Hагласете Network discovery на On. Нагласете File sharing на On. Върнете се към прозореца Media Sharing в Windows Media Player и отбележете Share my media box. Натиснете OK.

Когато телевизора е свързан, чрез рутър, към компютъра и всичко е включено, прозореца Media sharing ще покаже телевизора като Unkown Device. Изберете устройството и натиснете Allow.

| edia S | haring                             |                      |                              |                  |           |                         |              |        |     |         |      |
|--------|------------------------------------|----------------------|------------------------------|------------------|-----------|-------------------------|--------------|--------|-----|---------|------|
| -      | Find and                           | share mu<br>re about | sic, pictur<br>haring,       | es, and vic      | deo on ya | ur network              | -            |        |     |         |      |
| Sharin | ng settings                        |                      |                              |                  |           |                         |              |        |     |         |      |
| E      | ind media ti                       | at others            | are sharin                   | g                |           |                         |              |        |     |         |      |
| VS     | hare my me                         | dia to:              |                              |                  |           |                         |              |        | S   | ettings |      |
| U      | Inknown<br>Device                  | 1                    |                              |                  |           |                         |              |        |     |         |      |
|        | Inknown<br>Device<br><u>A</u> llow |                      | - 2                          | ηy               |           | Qustomiz                | ze           |        |     |         |      |
|        | Allow<br>Your netw<br>find your s  | rk (Netwo            | <b>2</b><br>(k 2) is a<br>a. | ny<br>private ne | etwork. D | Qustomiz<br>evices that | te<br>you al | ow car | Net | working | los. |

Можете да отворите прозореца Settings, за да промените определени настройки за споделянето.Когато иконата на устройството (телевизорът) е избрана с зелен тик, натиснете ОК.

#### Задаване на папките за споделяне

В Windows Media Player изберете Library от менюто и изберете Add to Library.

| Now Playing                                                                                                    | Library Rip                                                                                                    | Burn   | Sync       | Hedia Guide    |
|----------------------------------------------------------------------------------------------------|----------------------------------------------------------------------------------------------------|--------|------------|----------------|
| J     + Music     Libersy     + Songa       B     Costel Fields     Album       B     Costel Fields     Album       A     Bompi     Ones       O     Album       Album     Album       Album     Album       Album     Album       Album     Album       Mass     Ongai       O     Fore       Year     Enter | Create Raylast<br>Create Audo Popular<br>Description of the Creater<br>Pictures<br>Vicke<br>Recorded IV<br>Other<br>Media Starting<br>Add Faculties to List Whan Dragging<br>Merc Options<br>Help with Units to List Whan Dragging<br>Merc Options | Ctrl+N | arch Lengt | A Rating Cont. |

В прозореца Add To Library, изберете My folders и останалите, до които имате достъп и натиснете бутона Advanced Options ...

| Select folders that you want to monitor for media<br>updated automatically to reflect changes. | a files. The Player library on this computer is |
|------------------------------------------------------------------------------------------------|-------------------------------------------------|
| Select the folders to monitor                                                                  |                                                 |
| My folders and those of others that I can access                                               |                                                 |
|                                                                                                | Learn more about monitoring folders             |
|                                                                                                |                                                 |

Когато Advanced Options е отворено, можете да добавяте определени папки към списъка за споделяне. Натиснете Add.

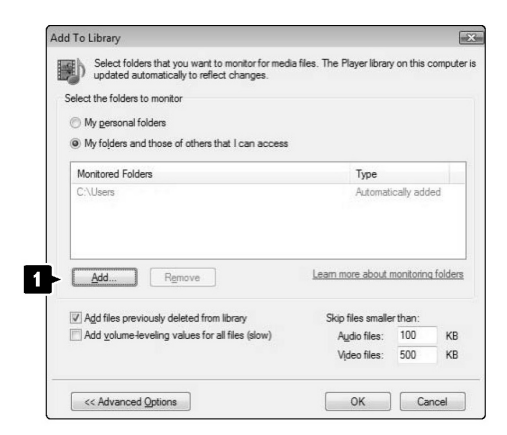

В прозореца Add Folder изберете папка с музика, снимки или видео клипове, които искате да споделите с други устройства (телевизора ви). Натиснете OK.

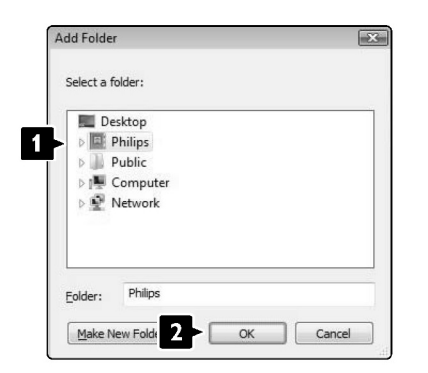

В прозореца Add To Library се показва новата добавена папка. Можете да добавите още папки, които да споделите. Натиснете бутона ОК, за да добавите файловете към библиотеката.

| e. The Plaver libran     |                               |                                                                                                    |
|--------------------------|-------------------------------|----------------------------------------------------------------------------------------------------|
| sa. ma naya layar larang | on this c                     | omputer                                                                                                    |
|                          |                               |                                                                                                    |
|                          |                               |                                                                                                    |
|                          |                               |                                                                                                    |
| Туре                     |                               |                                                                                                    |
| Rip folde                | r                             |                                                                                                    |
| Automati                 | cally adde                    | be                                                                                                    |
| Learn more about r       | nonitoring                    | folders                                                                                                    |
| Skip files smalle        | rthan:                        |                                                                                                    |
| Audio files:             | 100                           | KB                                                                                                    |
|                          |                               | 10D                                                                                                    |
|                          | Type<br>Rip folde<br>Automati | Type<br>Rip folder<br>Automatically addi<br>Learn more about monitoring<br>Skop files smaller than:<br>Audio files : 100 |

|                        |                           | 1                      |                                  |                  |
|------------------------|---------------------------|------------------------|----------------------------------|------------------|
| dding files to the lib | rary                      |                        |                                  |                  |
| Progress               |                           |                        |                                  |                  |
|                        |                           |                        |                                  |                  |
| Current folder:        | G:\DLNA_2k8\              | DLNA_Content\Reference | _BLR \video \MP2PS_N             |                  |
| Files found:           | 283                       | Files added:           | 43                               |                  |
| Files found:           | 283<br>log box at any tim | Files added:           | 43<br>e (although it will take m | nore time) and a |

Вече всичко е готово за да се наслаждавате на музика, снимки и видео клипове на телевизора.

#### Windows Media Player v11 на Windows XP

#### Настройване за мрежово споделяне

В Windows Media Player изберете Library от менюто и изберете Media sharing ...

В прозореца Media Sharing, отбележете Share my media box.

Когато телевизора е свързан, чрез рутър, към компютъра и всичко е включено, прозореца Media sharing ще покаже телевизора като Unkown Device. Изберете устройството и натиснете Allow.

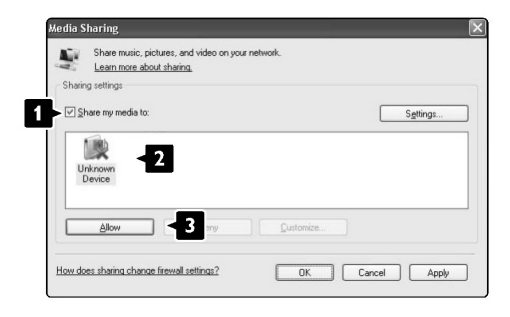

Можете да отворите прозореца Settings, за да промените определени настройки за споделянето.

Когато иконата за устройството (телевизора) е отбелязан с зелен тик, натиснете ОК.

#### Задаване на папки за споделяне

В Windows Media Player изберете Library от менюто и изберете Add to Library.

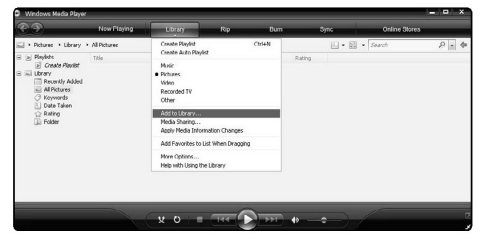

В прозореца Add To Library, изберете My folders и останалите, до които имате достъп и натиснете бутона Advanced Options.

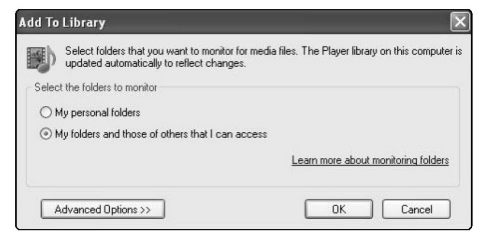

С отворения Advanced Options, можете да добавите определени папки към списъка за споделяне. Натиснете Add.

| Select folders that you want to monitor for med  | a files. The Plauer librar                                              | on this comm                                    |
|--------------------------------------------------|-------------------------------------------------------------------------|-------------------------------------------------|
| updated automatically to reflect changes.        | a nea. The hayer library                                                | on this compt                                   |
| elect the folders to monitor                     |                                                                         |                                                 |
| O My personal folders                            |                                                                         |                                                 |
| My folders and those of others that I can access |                                                                         |                                                 |
| Monitored Folders                                | Туре                                                                    |                                                 |
|                                                  |                                                                         |                                                 |
| <u>Add</u> <b>1</b> ve                           | Learn more about r                                                      | nonitoring folde                                |
| Add                                              | Learn more about r<br>Skip files smalle                                 | nonitoring folde<br>r than:                     |
| Add                                              | <u>Learn more about r</u><br>Skip files smalle<br>A <u>u</u> dio files: | nonitoring folde<br>r than:<br>100 KI           |
| Add                                              | Learn more about r<br>Skip files smalle<br>Audio files:<br>Vjdeo files: | nonitoring folds<br>r than:<br>100 KI<br>500 KI |

В прозореца Add Folder изберете папка с музика, снимки или видео клипове, които искате да споделите с другите устройства (телевизора). Натиснете OK.

| Add Folder                                                                                                    | ?× |
|----------------------------------------------------------------------------------------------------|----|
| Select a folder:                                                                                                    |    |
| Image: Second Second Secon |    |
| Folder: Philips Make New Folder OK Cancel                                                                                                    |    |

В прозореца Add To Library, новодобавената папка се показва. Можете да добавите още папки, които да споделите. Натиснете бутона ОК, за да добавите файлове към библиотеката.

| a files. The Player library on this cor | npu                                                                                                    |
|-----------------------------------------|----------------------------------------------------------------------------------------------------|
|                                         |                                                                                                    |
|                                         |                                                                                                    |
|                                         |                                                                                                    |
| Туре                                    |                                                                                                    |
| Rip folder                              |                                                                                                    |
| Automatically added                     |                                                                                                    |
| Learn more about monitoring for         | olde                                                                                                    |
| Skip files smaller than:                |                                                                                                    |
| Audio files: 100                        | KE                                                                                                    |
| Vjdeo files: 500                        | KE                                                                                                    |
|                                         |                                                                                                    |
|                                         | a files. The Player library on this cor<br>Type<br>Rip folder<br>Automatically added<br>Learn more about monitoring for<br>Skip files smaller than:<br>Audio files: 500 |

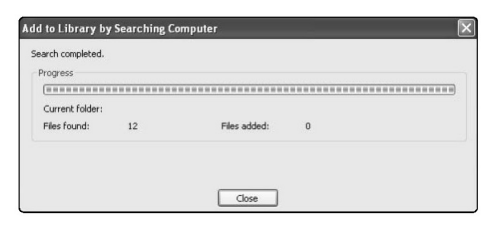

Вече всичко е готово за да се наслаждавате на музика, снимки и видео клипове на телевизора.

#### TVersity v.0.9.10.3 на Windows XP

#### Настройване за мрежово споделяне

Натиснете бутона Settings и натиснете бутона Start Sharing.

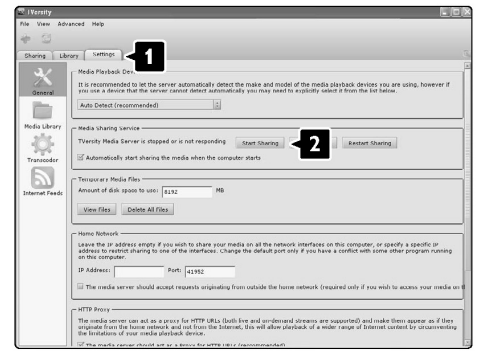

Прозорец, които се появява, ви уведомява, че услугата е пусната. Натиснете ОК.

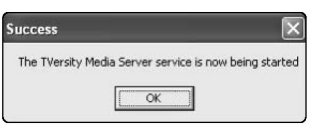

#### Натиснете бутона Sharing.

| 🐷 TVersity         |          | - D × |
|--------------------|----------|-------|
| File View Advanced | Help     |       |
| * 3                |          |       |
| Sharing            | Settings |       |
| HOHE HEDIA         |          |       |
| AUDIO URL          |          |       |
| CHARLE USE IN      |          |       |
|                    |          |       |
| SA AUDIO FEED      |          |       |
| B IMAGE PERO       |          |       |
| 5 VIDEO FEED       |          |       |
|                    |          |       |

#### Задаване на папки за споделяне

Натиснете икона със зеления плюс и изберете Add folder...

| TVersity                                                               |  |
|------------------------------------------------------------------------|--|
| File View Advanced Help                                                |  |
| Add File<br>Add Folder<br>Add Internet Media<br>Add Podcast / RSS Feed |  |
|                                                                        |  |

В появилия се Add media, натиснете бутона Browse.

| 🐷 TVersity         |                                                                                                    |
|--------------------|----------------------------------------------------------------------------------------------------|
| File View Advanced | Help<br>Settings                                                                                                    |
|                    | Add Meda<br>Type: Folder:<br>Folder:<br>Tole:<br>Tes:<br>Search for: S Audo S Photo S Video<br>Advanced >> Submit Cancet Browsey |

В прозореца Browse for Folder изберете папка с музика, снимки или видео клипове, които искате да споделите. Натиснете ОК.

Вече всичко е готово за да се наслаждавате на музика, снимки и видео клипове на телевизора.

#### Twonky Media v4.4.2 на Macintosh OS X

#### Настройване за мрежово споделяне

В Twonky Media натиснете Basic Setup > First steps.

В този прозорец можете да промените името на сървъра, който се появява на телевизора.

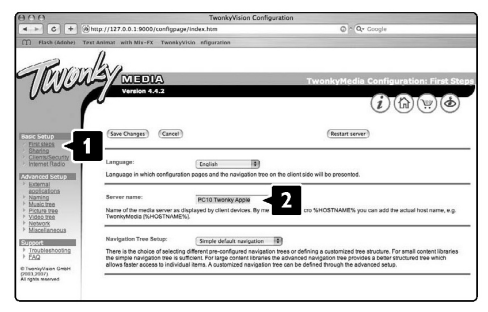

Натиснете Basic Setup > Clients/Security.

Отбележете кутийката до Enable sharing за нови клиенти автоматично.

#### Задаване на папки за споделяне

Натиснете Basic Setup > Sharing.

Някой 'Content Locations' може да са зададени автоматично. За да добавите папка, която да споделите на мрежата, натиснете бутона Browse.

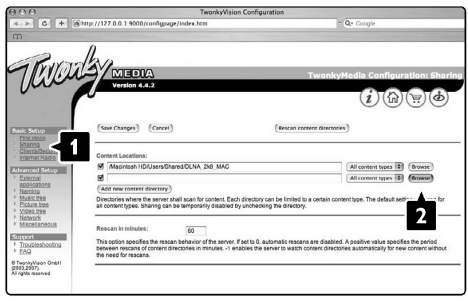

В синята рамка натиснете на името на хард диска, за да търсите папка с музика, снимки или видео клипове, които искате да споделите с други устройства (телевизора).

|                                       | TwonkyVision Configuration                                                                                                    | 0                                                                                                    |
|---------------------------------------|----------------------------------------------------------------------------------------------------|----------------------------------------------------------------------------------------------------|
| - ► C + 8                             | http://127.0.0.1 9000/configpage/index.htm                                                                                                    | Comple                                                                                                    |
|                                       | 1                                                                                                    |                                                                                                    |
| TRIQU                                 | MEDIA                                                                                                    | TwonkyMedia Configuration: Sha                                                                                                    |
| 0000                                  | Version 4.4.2                                                                                                    | (i)(谕)(梁)(西                                                                                                    |
|                                       |                                                                                                    | 0000                                                                                                    |
| Ent.Meps                              | (Saw Charges) (Carcel) (R                                                                                                    | ascan content directories)                                                                                                    |
| Clients/Security                      | Content Locations:                                                                                                    |                                                                                                    |
| wanced Setup                          | Macintosh HD/Users/Shared/DLNA_2k8_MAC                                                                                                    | All content types 1 (Browse)                                                                                                    |
| External                              | 8                                                                                                    | All content types 1 (Browse)                                                                                                    |
| Naming<br>Music tree                  | ( <u>uu</u> )                                                                                                    |                                                                                                    |
| Picture tree<br>Video tree<br>Network | (<br>//Mexintush.HD                                                                                                    |                                                                                                    |
| Miscelianeous                         | Rescan in minutes: pa                                                                                                    |                                                                                                    |
| Troubleshooting<br>EAG                | This option specifies the reacen behavior of the server. If set to 0, automa<br>between rescans of content directories in minutes1 enables the server<br>the need for reacens. | to rescans are disabled. A positive value specifies the period to watch content directories automatically for new content without |
|                                       |                                                                                                    |                                                                                                    |

Натиснете Select, за да изберете папката, която ще споделите.

Сега натиснете Save Changes.

След това натиснете Rescan content directories.

В някой случаи, това може да не направи всички файлове и папки достъпни.

Натиснете Support > Troubleshooting и натиснете Rebuild database, за сте сигурни, че всичко работи идеално. Престуктурирането може да отнеме известно време.

Вече всичко е готово за да се наслаждавате на музика, снимки и видео клипове на телевизора.

# ТЕХНИЧЕСК ИНФОРМАЦИЯ

#### Картина/Дисплей

- вид на дисплея: LCD напълно HD W-UXGA
- разделителна способност на панела: 1920 х 1080p
- Pixel Plus HD подобрение на картината
- 1080p 24/25/30/50/60 Hz обработване
- 100 Hz Clear LCD (ако има)

#### Поддържани разделителни способности на дисплея

#### - Копютърен формат

| Чест. на обновяване |
|---------------------|
| 60 Hz (VGA/HDMI)    |
| 60 Hz (VGA/HDMI)    |
| 60 Hz (VGA/HDMI)    |
| 60 Hz (VGA/HDMI)    |
| 60 Hz (VGA/HDMI)    |
| 60 Hz (VGA/HDMI)    |
| 60 Hz (HDMI)        |
| 60 Hz (HDMI)        |
| 60 Hz (HDMI)        |
|                     |

#### - Видео формати

| Разд. способност | Чест. на обновяване |
|------------------|---------------------|
| 480i             | 60 Hz               |
| 480p             | 60 Hz               |
| 576i             | 50 Hz               |
| 576p             | 50 Hz               |
| 720p             | 50 Hz, 60 Hz        |
| 1080i            | 50 Hz, 60 Hz        |
| 1080p            | 24 Hz, 25 Hz, 30 Hz |
| 1080p            | 50 Hz, 60 Hz        |

#### Тунер/Приемане/Излъчване

- вход за антена: 75 ohm коаксиален (IEC75)
- телевизиона система: DVD COFDM 2K/8K (MPEG2, MPEG4 ако е достъпно)
- видео възпроизвеждане: NTSC, SECAM, PAL
- DVD: DVB наземна (погледнете определените страни на табелката с вида на телевизора)

#### Звук

- Звукова система
  - Virtual Dolby Digital
  - BBE

#### Мултимедия

- Свръзки: USB
- Формати на възпроизвеждане: MP3, Презентация (.alb), JPEG, MPEG1, MPEG2

#### Поддържан софтуеър

- Windows Media Player 11 (на Microsoft Windows XP\* или Vista\*)
- PacketVideo Twonky Media 4.4.2 (на PC\* & Intel Mac OSX\*)
- Sony Vaio медия сървър (на Microsoft Windows XP или Vista)
- TVersity v.0.9.10.3 (на Windows XP\*)
- Nero 8 Nero MediaHome (на Microsoft Windows XP)
- DiXiM (на Windows XP)
- Macrovision Network Media Server (на Windows XP)
- Fuppes (на Linux)
- UShare (на Linix)
- Philips Media Manager (на Microsoft Windows XP)
- Philips NAS SPD8020

За софтуеър обозначен с \* има инструкция стъпка по стъпка достъпна в упътването по интернет. Напишете номера на модела на телевизора на www.philips.com/support.

#### Поддържани формати на USB Устройства с памет

• FAT 16, FAT 32, NTFS.

#### Дистанционо управление

- Вид: RC4492; RC4494 (42PFL9803)
- Батерии: 3 размер ААА вид LR03-1,5V

#### Места за свързване

#### Отзад

- EXT1 (скарт): аудио L/R, CVBS вход, RGB
- EXT2 (скарт): аудио L/R, CVBS вход, RGB
- EXT3: YPbPr или VGA, аудио L/R
- HDMI1 (HDMI 1.3а за всички HDMI свръзки)
- HDMI2
- HDMI3
- Audio In L/R (DVI-HDMI)
- Аудио L/R изход синхронизиране на дисплея
- Цифров аудио изход (коаксиален-чинч-S/ PDIF) - синхронизиране на дисплея
- Network RJ45

#### Странични

- HDMI вход
- S-video (Y/C)
- видео (CVBS) вход
- аудио L/R вход
- изход за слушалки (стерео мини жак)
- USB
- Common interface слот

### Захранване

- Главно захранване: AC 220-240V (±10%)
- Консумация на енергия в нормален и стендбай режими: Погледнете техническите спецификации на www.philips.com
- Околна температура: 5 35 градуса по Целзий

Спецификациите са предмет на промяна без предизвестие. За повече подробности относно спецификациите на този продукт погледнете www.philips.com/support.

# възможни проблеми

## Телевизор и дистанционо управление

#### Телевизора не се включва

- Проверете дали захранващия кабел е включен;
- Проверете дали батериите на дистанционото не са изтощени. Проверете и положенито на + и – краищата им. Можете да използвате бутоните на телевизора, за да го включите;
- Изключете захранващия кабел, изчакайте една минута и го включете отново.

#### Телевизора не реагира на дистанционото управление

- Проверете дали батериите на дистанционото не са изтощени. Проверете и положенито на + и – краищата им;
- Почистете лещите на дистанционото управление и на сензора на телевизора;

#### Червената светлина на телевизора мига

 Изключете захранващия кабел за половин минута и го включете отново. Уверете се, че има достатъчно място за вентилация. Изчакайте докато телевизора се охлади. Когато телевизора не се включи в стендбай режим и мигането се появи отново, обадете се до сервизния център.

# Забравили сте кода, за да премахнете защитата от деца

 Погледнете раздел Задаване на код/ Промяна на кода.

#### Езика на телевизионото меню е грешен?

- Следвайте тези стъпки, за да смените езика.
- 1. Натиснете Menu 🔳 на дистанционото.
- 2. Натиснете .
- Използвайте ▼, за да изберете третия ред.
- 4. Натиснете ▶ три пъти.
- 5. Натиснете ▲или▼, за да изберете език.
- 6. Натиснете ОК.
- Натиснете Menu 
   , за да излезете от менюто.

## Телевизиони канали

#### Някой телевизиони канали ги няма

- Уверете се, че сте избрали правилния списък с канали;
- Канал може да бъде премахнат от Rearrange menu.

# Не са открити цифрови канали по време на инсталирането

 Уверете се, че телевизора поддържа DVB-Т в страната ви. Погледнете списъка с държавите на лепенката с модела на телевизора.

# Картина

#### Синята светлина свети, но няма

#### картина

- Проверете дали антената е свързана правилно;
- Проврете дали сте избрали правилното устройство.

#### Има звук, но няма картина

Проверете настройките на контраста и яркостта в менюто.

#### Картината е лоша

Проверете дали антената е свързана

правилно;

- Тонколони, незаземени аудио устройства, ноенови светлини, високи сгради или планини могат да повлияят на качеството на картината. Опитайте се да подобрите картината, като смените посоката на антената или поставите устройството далеч от телевизора;
- Проверете дали сте избрали правилната телевизиона система от менюто за ръчно инсталиране.
- Ако само определен канал е лош, опитайте се да настроите финно канал в менюто Fine tune.

#### Картината има лоши цветове

- Проверете настройките на картината.
   Изберете някой от настройките за възстановяане на стандартните такива в менюто Reset to standard.
- Проверете свръзките и кабелите на свързаните устройства.

# Телевизора не помни направените настройки, когато се пусне отново

 Уверете се, че телевизора е нагласен на Home в TV menu>Installation>Preferences> Location.

#### Картината не пасва на екрана, прекалено голяма или прекалено малка е

 Изберете формат, при който пасва по-добре в менюто за формат на картината.- Наименувайте свързаното устройство в менюто Connections, за да имате най-добър сигнал.

#### Разположението на картината на екрана не е правилно

 - Някой сигнали за картината от някой устройства не пасват точно на екрана.
 Можете да преместите картината със стрелките на дистанционото. Проверете изходния сигнал на устройството.

#### Звук

#### Има картина, но няма звук

- Проверете дали звука не е зададен на 0.
- Проверете дали звука не е бил изключен с бутона **К**.
- Проверете дали всички кабели са свързани правилно.

 Ако не засече аудио сигнал, телевизора автоматично изключва звука. Това е нормално и не означава, че е повреден.

#### Звука е лош

- Проверете дали звука е настроен на стерео.
- Проверете настройките на еквалайзерите.
- Изберете някой от настройките за възстановяане на стандартните такива в менюто Reset to standard.

# Звукът излиза само през едната тонколона

 Проверете дали баланаса не е настроен до карй наляво или надясно.

#### Звука се забавя, когато има свързано HTS-DVD устройство

 Погледнете упътването на устройството, за да нагласите синхронизирането на звука. Ако неможе да се нагласи, изключете HD Natural Motion от Picture > Perfect Pixel HD менюто. Погледнете 5.4.3 Настройки на картината.

### HDMI свръзки

# Има проблем с устройствата свързани посредством HDMI

- Процедурата HDMI-HDCP може да отнеме няколко секунди преди да телевизора да покаже картината от устройството.
- Ако телевизора не разпознава устройството и на екрана няма картина, пробвайте да превключите от едно устройство на друго и после пак на първото, за да рестартирате HDCP процедурата.
- Ако постоянно има смущения в звука, погледнете инструкцията на устройството, за да проверите изходните настройки. Ако това не помогне, свържете допълнителен аудио кабел.
- Ако използвате HDMI към DVI адаптор, проверете дали има поставена допълнителна аудио връзка, за да завършите DVI връзката.
- HDMI с EasyLink не работи
  - Проверете, дали свързаното устройство HDMI СЕС стандарт. Погледнете упътването на устройството.
  - Проверете дали HDMI кабела е свързан правилно.
  - Проверете дали Easylink е активирано в

менюто Setup>Installation>Preferences.

- Уверете се, че аудио контрола на HDMI СЕС аудио устройството е правилно настроен. Погледнете упътването на аудио устройството.

### USB свръзка

# Телевизора не показва съдържанието на USB устройството

- Нагласете устройстово (фотоапарат) на съвместимо 'Mass Storage Device'.
- USB устройството може да има нужда от специфични драйвери. За съжаление този софтуеър не може да бъде свален на телевизора.

#### Не можете да видите файловете си в менюто Multimedia

 Не всички аудио и картинни файлове се поддръжат. Погледнете Техническа информация.

#### Аудио и картинните файлове не се възпроизвеждат гладко

 Трансферното представяне на USB устройството ограничава трансферната часетота.

#### Личен компютър

#### Изображението от компюътра на телевизора не е стабилно или не е синхронизирано

 Проверете дали сте избрали правилната разделителна способност на компютъра. Погледнете раздел 8. Техническа информация.

#### Немога да открия файловете си на компютъра

- Проверете дали файловете са били добавени в папката.
- Не се поддържат всички формати на файлове. Погледнете раздел 8.

# Файловете от компютъра не се показват в мрежовото меню

 Трябва да настроите медийния сървър да споделя файлове с телевизора.

#### Файловете не се пускат

 Погледнете техническата информация, за да видите кои формати се поддържат.

#### Ако проблема не се разреши

Изключете и включете отново телевизора. Ако проблема все още не е разрешен, обадете се до сервизния център или се консултирайте със сайта ни www.philips.com/support. Можете да откриете телефоните номера на сервизните центрове на задната корица на това упътване. Моля, подгответе си модела на телевизора и номера на продукта преди да се обадите. Можете да откриете тези номера на етикета на опаковката или на табелката с модела отзад и отдолу на телевизора.

#### Внимание

Не се опитвайте да поправяте сами телевизора.